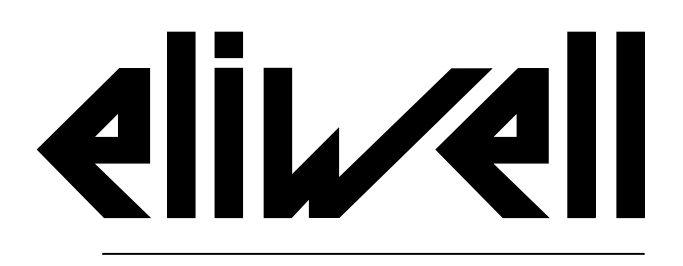

by Schneider Electric

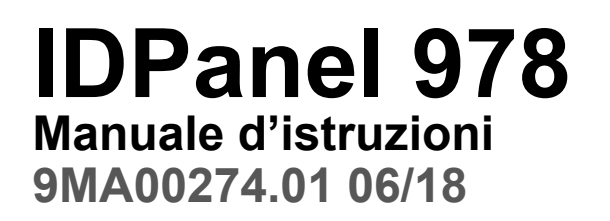

Istruzioni originali

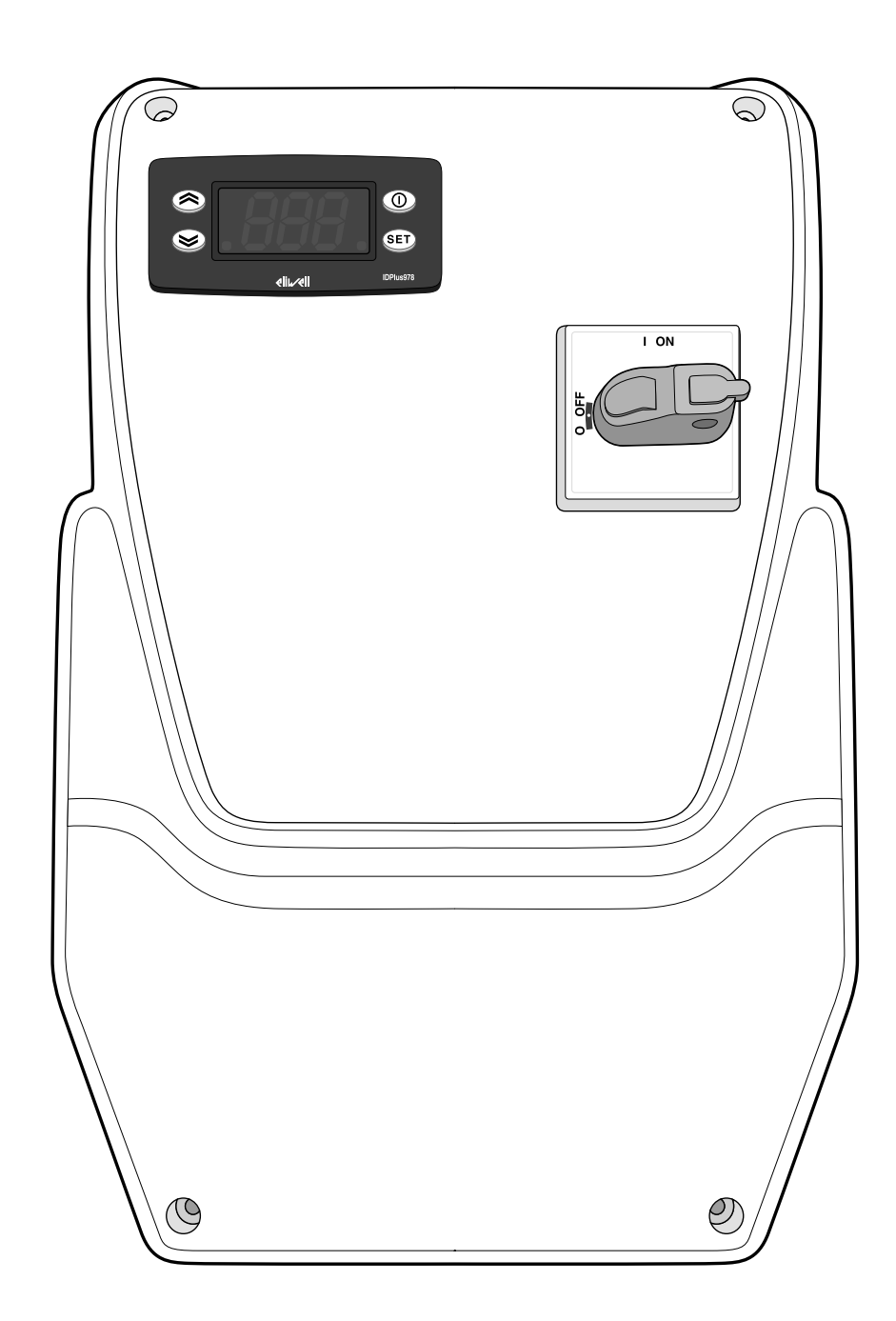

### Proprietà delle informazioni

Questa documentazione contiene la descrizione generale e/o le caratteristiche tecniche dei prodotti qui contenuti. Questa documentazione non è destinata e non deve essere utilizzata per determinare l'adeguatezza o l'affidabilità di questi prodotti relativamente alle specifiche applicazioni dell'utente. Ogni utente o specialista di integrazione deve condurre le proprie analisi complete e appropriate del rischio, effettuare la valutazione e il test dei prodotti in relazione all'uso o all'applicazione specifica.

Né Schneider Electric né qualunque associata o filiale deve essere tenuta responsabile o perseguibile per il cattivo uso delle informazioni ivi contenute. Gli utenti possono inviarci commenti e suggerimenti per migliorare o correggere questa pubblicazione.

Si accetta di non riprodurre, se non per uso personale e non commerciale, tutto o parte del presente documento su qualsivoglia supporto senza l'autorizzazione scritta di Eliwell. Si accetta inoltre di non creare collegamenti ipertestuali al presente documento o al relativo contenuto. Eliwell non concede alcun diritto o licenza per uso personale e non commerciale del documento o del relativo contenuto, ad eccezione di una licenza non esclusiva di consultazione del materiale "così come è", a proprio rischio. Tutti gli altri diritti sono riservati.

Durante l'installazione e l'uso di questo prodotto è necessario rispettare tutte le normative locali, nazionali o internazionali in materia di sicurezza. Per motivi di sicurezza e per assicurare la conformità ai dati di sistema documentati, la riparazione dei componenti deve essere effettuata solo dal costruttore.

Quando i dispositivi sono utilizzati per applicazioni con requisiti tecnici di sicurezza, occorre seguire le istruzioni più rilevanti. Un utilizzo non corretto del software Eliwell (o di altro software approvato) con prodotti hardware Eliwell può costituire un rischio per l'incolumità del personale o provocare danni alle apparecchiature.

La mancata osservanza di queste indicazioni può costituire un rischio per l'incolumità del personale o provocare danni alle apparecchiature.

© 2018 Eliwell. Tutti i diritti riservati.

### Sommario

| Informazioni sulla sicurezza           | 4  |
|----------------------------------------|----|
| Informazioni su                        | 8  |
| Ricezione, movimentazione e stoccaggio | 10 |
| Stoccaggio e movimentazione            | 10 |
| Identificazione del prodotto           | 11 |
| Descrizione dell'apparecchio           | 12 |
| Descrizione generale                   | 12 |
| Ingressi e uscite                      | 13 |
| Parametri                              | 14 |
| Applicazioni                           | 15 |
| Installazione dell'apparecchio         | 20 |
| Avvertenze per l'installazione         | 20 |
| Installare IDPanel 978                 | 21 |
| Procedure installatore                 | 26 |
| Uso dell'apparecchio                   | 29 |
| Procedure operatore                    | 29 |

| Manutenzione                   | 32 |
|--------------------------------|----|
| Avvertenze per la manutenzione | 32 |
| Manutenzione del controllore   | 33 |
| Manutenzione periodica         | 37 |
| Diagnostica                    | 38 |
| Allarmi                        | 38 |
| Risoluzione dei problemi       | 42 |
| Assistenza                     | 42 |
| Dati tecnici                   | 44 |
| Caratteristiche tecniche       | 44 |
| Collegamenti elettrici         | 47 |
| Tabella parametri utente       | 52 |
| Tabella parametri installatore | 54 |
| Allegati                       | 61 |
| Allegati versioni monofase     | 61 |
| Allegati versoni trifase       | 66 |
| Dima di foratura               | 71 |

# Informazioni sulla sicurezza

#### Informazioni importanti

Leggere attentamente le presenti istruzioni ed esaminare visivamente l'apparecchiatura per acquisire dimestichezza con il dispositivo prima di provare a installarlo, porlo in funzione, revisionarlo o effettuarne la manutenzione. I seguenti messaggi speciali possono comparire ovunque nella presente documentazione o sull'apparecchiatura per informare su potenziali pericoli o richiamare l'attenzione su informazioni che chiarificano o semplificano una procedura.

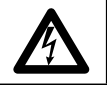

L'aggiunta di questo simbolo a un'etichetta di sicurezza di segnalazione di Pericolo indica che esiste un pericolo di natura elettrica che sarà causa di lesioni personali in caso di mancata osservanza delle istruzioni.

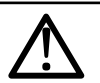

Questo è il simbolo di allarme di sicurezza. Si utilizza per avvisare l'utente di potenziali pericoli di lesioni personali. Rispettare tutti i messaggi di sicurezza che seguono questo simbolo al fine di evitare possibili infortuni con esiti anche fatali.

# A PERICOLO

PERICOLO indica una situazione pericolosa che, se non evitata, avrà conseguenze fatali o provocherà gravi infortuni.

# AVVERTIMENTO

**AVVERTIMENTO** indica una situazione pericolosa che, se non evitata, **potrebbe avere conseguenze** fatali o provocare gravi infortuni.

# **ATTENZIONE**

ATTENZIONE indica una situazione potenzialmente pericolosa che, se non evitata, potrebbe provocare infortuni di lieve o moderata entità.

### **AVVISO**

**AVVISO** si utilizza per fare riferimento a prassi non connesse con lesioni fisiche.

#### NOTA BENE

Il quadro elettrico (dispositivo) deve essere installato e riparato solo da personale qualificato. Schneider Electric e Eliwell non si assumono nessuna responsabilità per qualunque conseguenza derivante dall'uso di questo materiale.

Una persona qualificata è una persona che ha le competenze e le conoscenze relative alla struttura e al funzionamento delle apparecchiature elettriche e alla loro installazione e ha ricevuto una formazione concernente la sicurezza atta a riconoscere ed evitare i pericoli implicati.

#### Uso consentito

Questo dispositivo viene impiegato per il controllo di celle frigorifere nell'ambito della refrigerazione commerciale.

Il dispositivo deve essere installato e usato secondo le istruzioni fornite.

Il dispositivo deve essere adeguatamente protetto dall'acqua e dalla polvere in ordine all'applicazione e l'interno dovrà essere accessibile solo con l'uso di un meccanismo di bloccaggio a chiave o di utensili.

#### Uso non consentito

Qualsiasi uso diverso da quello consentito è di fatto vietato.

Si fa presente che i contatti relè forniti sono di tipo funzionale e sono soggetti a guasto; eventuali dispositivi di protezione previsti dalla normativa di prodotto o suggeriti dal buon senso in ordine a palesi esigenze di sicurezza devono essere realizzati al di fuori del dispositivo.

#### Responsabilità e rischi residui

Le responsabilità di Schneider Electric e Eliwell sono limitate all'uso corretto e professionale del prodotto secondo le direttive contenute nel presente e negli altri documenti di supporto, e non è estesa a eventuali danni causati da quanto segue (in via esemplificativa ma non esaustiva):

- installazione/uso diversi da quelli previsti e, in particolare, difformi dalle prescrizioni di sicurezza previste dalle normative vigenti nel paese di installazione del prodotto e/o date con il presente manuale;
- uso su apparecchi che non garantiscono adeguata protezione contro la scossa elettrica, l'acqua e la polvere nelle condizioni di montaggio realizzate;
- uso su apparecchi che permettono l'accesso a parti pericolose senza l'uso di di un meccanismo di bloccaggio a chiave o di utensili per accedere allo strumento;
- manomissione e/o alterazione del prodotto;
- installazione/uso in apparecchi non conformi alle normative vigenti nel paese di installazione del prodotto.

#### Smaltimento

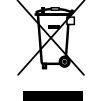

Il dispositivo deve essere oggetto di smaltimento differenziato in conformità alle vigenti normative locali in materia di smaltimento dei rifiuti.

#### Informazioni relative al prodotto

# A PERICOLO

#### RISCHIO DI SHOCK ELETTRICO, ESPLOSIONE O ARCO ELETTRICO

- Qualsiasi operazione di manutenzione del quadro deve essere eseguita solo da persone che sappiano operare in sicurezza.
- Mettere fuori tensione tutte le apparecchiature, inclusi i dispositivi collegati, prima di rimuovere qualunque coperchio o sportello, o prima di installare/disinstallare accessori, hardware, cavi o fili.
- Per verificare che il sistema sia fuori tensione, usare sempre un voltmetro correttamente tarato al valore nominale della tensione.
- Prima di rimettere l'unità sotto tensione rimontare e fissare tutti i coperchi, i componenti hardware, i cavi e verificare la presenza di un buon collegamento di terra.
- Utilizzare quest'apparecchiatura e tutti i prodotti collegati solo alla tensione specificata.
- Attenersi a tutte le norme per la prevenzione degli infortuni e alle direttive di sicurezza locali vigenti.

#### Il mancato rispetto di queste istruzioni provocherà morte o gravi infortuni.

Questa apparecchiatura è stata progettata per funzionare al di fuori di qualsiasi luogo pericoloso ed esclude applicazioni che generano o hanno il potenziale di generare atmosfere pericolose. Installare questo dispositivo solo in zone e applicazioni notoriamente prive, in qualsiasi momento, di atmosfere pericolose.

# A PERICOLO

#### **RISCHIO DI ESPLOSIONE**

- Installare ed utilizzare questo dispositivo solo in luoghi non a rischio.
- Non utilizzare e usare questo dispositivo in applicazioni in grado di produrre atmosfere pericolose, come quelle applicazioni che impiegano refrigeranti infiammabili.

Il mancato rispetto di queste istruzioni provocherà morte o gravi infortuni.

Per informazioni riguardanti l'uso di apparecchiature di controllo in applicazioni in grado di generare materiali pericolosi, consultare gli enti normativi nazionali o le agenzie di certificazione di pertinenza.

# **AVVERTIMENTO**

#### FUNZIONAMENTO ANOMALO DELL'APPARECCHIATURA

- I cavi di segnale (sonde, ingressi digitali, comunicazione, e relative alimentazioni), cavi di potenza e di alimentazione dello strumento devono essere instradati separatamente.
- Ogni implementazione di questa apparecchiatura deve essere collaudata singolarmente e in modo esaustivo per verificarne il corretto funzionamento prima della messa in servizio.

Il mancato rispetto di queste istruzioni può provocare morte, gravi infortuni o danni alle apparecchiature.

# Informazioni su...

#### Ambito del documento

Il presente documento descrive il quadro elettrico IDPanel 978, comprese le informazioni sull'installazione e il cablaggio.

Utilizzare il presente documento per:

- installare, usare e mantenere il quadro elettrico.
- collegare il quadro elettrico a un supervisore.
- acquistare dimestichezza con le funzioni del quadro elettrico.

**Nota:** leggere attentamente il presente documento e i documenti ad esso correlati prima di installare, porre in funzione o sottoporre a manutenzione il quadro.

#### Nota sulla validità

Il presente documento è valido per IDPanel 978, nelle seguenti versioni:

- Monofase, relè termico 5,5...8 A 230 Vac
- Monofase, relè termico 8...11 A 230 Vac
- Trifase, relè termico 3,7...5,5 A 400 Vac
- Trifase, relè termico 5,5...6 A 400 Vac

Le caratteristiche tecniche dei dispositivi descritti nel presente manuale sono consultabili anche online. Le caratteristiche illustrate nel presente manuale dovrebbero essere identiche a quelle consultabili online.

In linea con la nostra politica di costante miglioramento, in seguito potremmo revisionare il contenuto per migliorarne la chiarezza e l'accuratezza. Se si ravvisano discrepanze tra il manuale e le informazioni consultabili online, utilizzare queste ultime come riferimento.

#### Documenti correlati

| Titolo della documentazione                  | Codice del documento di riferimento     |
|----------------------------------------------|-----------------------------------------|
| Manuale Utente IDPanel 978 (questo manuale)  | 9MA00274.01 (IT)                        |
|                                              | 9MA10274.01 (EN)                        |
|                                              | 9MAA0274.01 (RU)                        |
|                                              | 9MAU0274.01 (AR)                        |
| Manuale Utente IDPlus                        | 9MA00053 (IT)                           |
|                                              | 9MA10053 (EN)                           |
| Documentazione componenti Schneider Electric | vedi https://www.schneider-electric.com |

È possibile scaricare queste pubblicazioni tecniche e altre informazioni tecniche dal nostro sito web all'indirizzo: www.eliwell.com

# Ricezione, movimentazione e stoccaggio

### Stoccaggio e movimentazione

Avvertenze

### **AVVISO**

#### APPARECCHIATURA NON FUNZIONANTE

- Consultare il fabbricante e verificare le condizioni di garanzia se il prodotto deve essere immagazzinato per periodi lunghi.
- Proteggere in modo adeguato il quadro da umidità, vibrazioni e urti.
- Verificare che tutti i cavi siano all'interno della scatola e che il coperchio sia chiuso e bloccato.

Il mancato rispetto di queste istruzioni può provocare danni alle apparecchiature.

#### Condizioni ambientali

L'equipaggiamento elettrico è progettato per resistere agli effetti di temperature di trasporto e stoccaggio comprese tra -25 °C e +70°C (-13 e 158 °F).

Per temperature fuori da questo intervallo, prendere adeguate precauzioni di protezione.

Vedi "Condizioni ambientali di stoccaggio" a pagina 46.

### Identificazione del prodotto

#### Contenuto dell'imballo

Di seguito gli elementi forniti nella confezione di vendita:

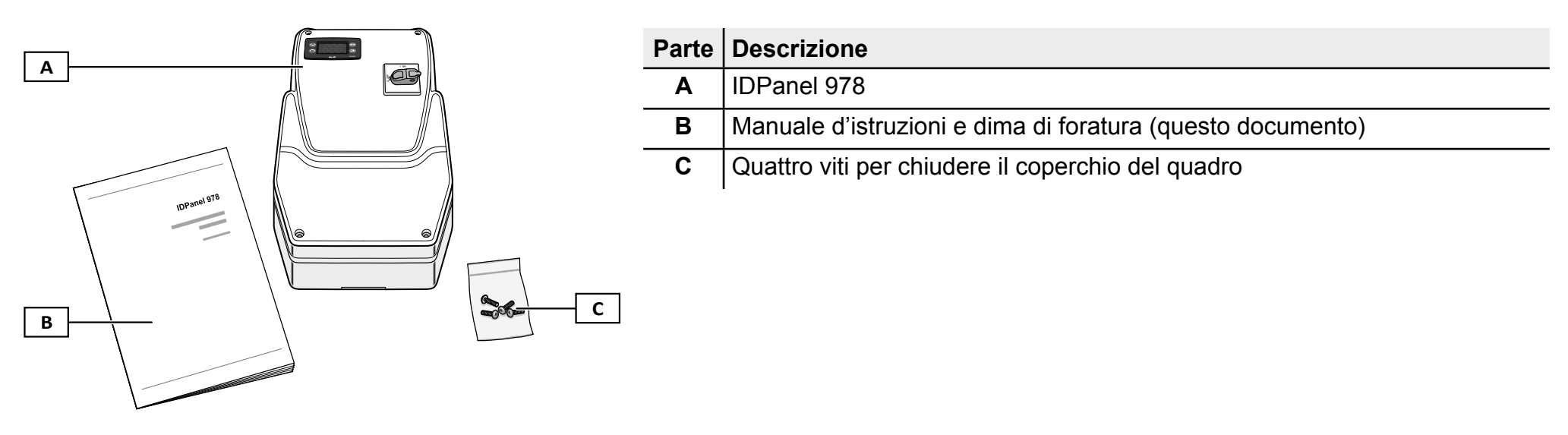

#### Etichetta identificativa

Le informazioni contenute sull'etichetta identificativa sono importanti per richiedere assistenza, manutenzione o per eventuali richieste di accessori.

|          | Γ                                          |               |   | Parte | Descrizione                                                                  |
|----------|--------------------------------------------|---------------|---|-------|------------------------------------------------------------------------------|
|          | eliuzell                                   |               |   | Α     | Dati di identificazione del prodotto (nome, caratteristiche di base, codice) |
|          | DPanel 978 5.5-8A 230Vac<br>ELP300D\$X0700 | (€—           | E | В     | Codice del manuale d'istruzioni di riferimento (questo manuale)              |
| ГВ       |                                            |               |   | С     | Dati tecnici                                                                 |
| <b>c</b> |                                            | Made in Italy |   | D     | Norme di riferimento                                                         |
|          |                                            | SM:           | F | Е     | Marcatura CE                                                                 |
| D        | L_EN 60204-1<br>EN 61439-2                 | OP            |   | F     | Dati di produzione                                                           |

# **Descrizione dell'apparecchio**

### **Descrizione generale**

#### Introduzione

IDPanel 978 è un quadro elettrico comprensivo di controllore elettronico e componenti elettromeccanici per il controllo di unità refrigerate, sia statiche che ventilate.

#### Versioni

IDPanel 978 è disponibile in più versioni, per il controllo di compressori e resistenze elettriche trifase o monofase:

- Monofase, relè termico 5,5...8 A 230 Vac
- Monofase, relè termico 8...11 A 230 Vac
- Trifase, relè termico 3,7...5,5 A 400 Vac
- Trifase, relè termico 5,5...6 A 400 Vac

### Componenti principali

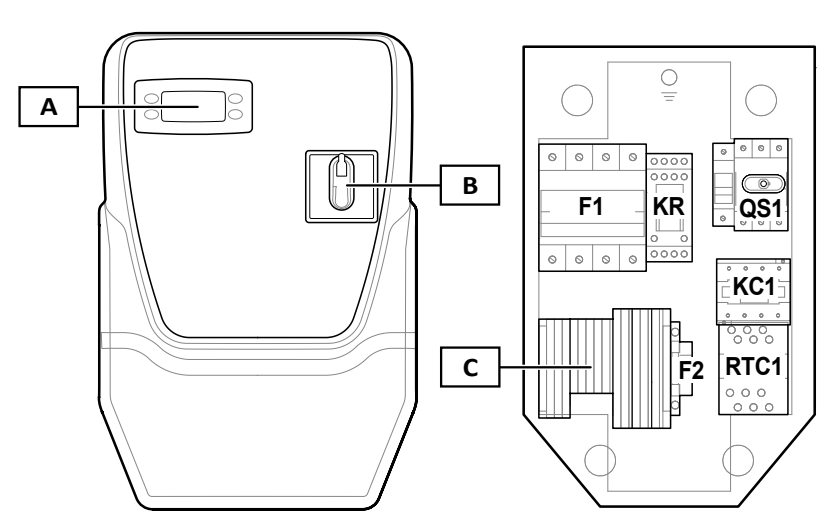

| Parte | Descrizione                                            |
|-------|--------------------------------------------------------|
| Α     | Controllore elettronico IDPlus 978                     |
| В     | Maniglia sezionatore                                   |
| С     | Morsettiera principale                                 |
| F1    | Porta fusibili di protezione dei componenti di potenza |
| KR    | Relè a quattro contatti di scambio                     |
| QS1   | Sezionatore generale con blocco porta                  |
| KC1   | Contattore                                             |
| RTC1  | Relè termico                                           |
| F2    | Porta fusibile di protezione del controllore           |

Nota: l'illustrazione si riferisce alla versione trifase.

### Ingressi e uscite

#### Introduzione

Tramite il controllore, IDPanel 978 gestisce:

- due ingressi sonda
- un ingresso multi-funzione (digitale o sonda) DI1 / Pb3
- un ingresso digitale DI2
- quattro uscite digitali
- una porta seriale TTL

La configurazione degli ingressi e delle uscite deve essere definita in fase di configurazione del quadro.

#### Ingressi sonda

L'ingresso Pb1 è utilizzato per il sensore di temperatura per regolare il compressore, l'ingresso Pb2 per il sensore di temperatura per regolare lo sbrinamento o le ventole dell'evaporatore.

Nota: è possibile collegare un ingresso Pb3, al posto dell'ingresso digitale 1.

### Ingressi digitali

Gli ingressi digitali possono essere usati per:

- risparmio energetico
- attivazione sbrinamento
- gestione AUX
- micro-porta
- standby
- allarme esterno
- abbattimento (deep cooling)
- pressostato
- allarmi HACCP

Nota: l'ingresso digitale 1 può essere utilizzato come ingresso Pb3.

#### Uscite

Le quattro uscite digitali possono essere usate per la gestione di:

- ventole evaporatore
- resistenza di sbrinamento
- compressore
- luce/AUX
- allarme
- standby

L'uscita digitale 2 e l'uscita digitale 3 sono gestite in modo indiretto, rispettivamente tramite un relè e un contattore più un relè termico.

### Porta seriale TTL

La porta seriale TTL ha le seguenti funzioni:

• collegare il quadro a sistemi di supervisione (Televis**System** o altro supervisore via comunicazione Modbus) oppure collegare un secondo ingresso digitale.

**Nota:** la comunicazione con un supervisore preclude l'utilizzo di un secondo ingresso digitale e richiede il modulo di interfaccia TTL-RS485 Bus**Adapter** 150 (opzionale).

• utilizzare la Copy Card (opzionale) per la configurazione del controllore.

### Parametri

### I parametri

La configurazione degli ingressi e delle uscite e le logiche di funzionamento del controllore sono definite tramite parametri disponibili direttamente dall'interfaccia.

Il controllore viene preconfigurato con una mappa parametri. I valori della mappa possono essere modificati e se necessario ripristinati.

### Visibilità dei parametri

I parametri hanno due livelli di visibilità:

- Utente: parametri per la configurazione base del controllore. Possono essere protetti dalla password utente PA1 e sono riportati in "Tabella parametri utente" a pagina 52.
- Installatore: organizzati in cartelle, comprendono i parametri utente e altri parametri per la configurazione avanzata del controllore. Possono essere protetti dalla password installatore **PA2** e sono riportati in "Tabella parametri installatore" a pagina 54.

### Applicazioni

#### Introduzione

Le applicazioni sono set di parametri predefiniti che facilitano la configurazione del controllore. I valori dell'applicazione sono caricati automaticamente nella mappa dei parametri per poi, se necessario, essere modificati per meglio rispondere all'applicazione reale.

#### Le applicazioni predefinite

Sono previste quattro applicazioni predefinite (AP1, AP2, AP3, AP4), che differenziano principalmente per la configurazione delle uscite digitali.

L'applicazione AP1 corrisponde alla configurazione di fabbrica.

| Applicazione | Uscita digitale<br>1 (DO1)<br>parametro H21 | Uscita digitale<br>2 (DO2)<br>parametro H22 | Uscita digitale<br>3 (DO3)<br>parametro H23 | Uscita digitale<br>4 (DO4)<br>parametro H24          | Ingresso<br>sonda (Pb1) | Ingresso<br>sonda (Pb2) | Ingresso<br>digitale 1 (DI1) |
|--------------|---------------------------------------------|---------------------------------------------|---------------------------------------------|------------------------------------------------------|-------------------------|-------------------------|------------------------------|
| AP1          | Ventole<br>evaporatore ( <b>3</b> )         | Resistenza di<br>sbrinamento ( <b>2</b> )   | Compressore (1)                             | Luce ( <b>5</b> )                                    | Compressore             | Evaporatore             | Interruttore<br>micro-porta  |
| AP2          | Luce ( <b>5</b> )                           | Resistenza di<br>sbrinamento ( <b>2</b> )   | Compressore (1)                             | Ventole<br>evaporatore ( <b>3</b> )                  | Compressore             | Evaporatore             | Interruttore<br>micro-porta  |
| AP3          | Luce ( <b>5</b> )                           | Ventole<br>evaporatore ( <b>3</b> )         | Compressore (1)                             | Sbrinamento<br>a inversione di<br>ciclo ( <b>2</b> ) | Compressore             | Evaporatore             | Interruttore<br>micro-porta  |
| AP4          | Ventole<br>evaporatore ( <b>3</b> )         | Resistenza di<br>sbrinamento ( <b>2</b> )   | Compressore (1)                             | Allarme ( <b>4</b> )                                 | Compressore             | Evaporatore             | Interruttore<br>micro-porta  |

Per conoscere i valori di default delle applicazioni per tutti i parametri, vedi "Tabella parametri installatore" a pagina 54.

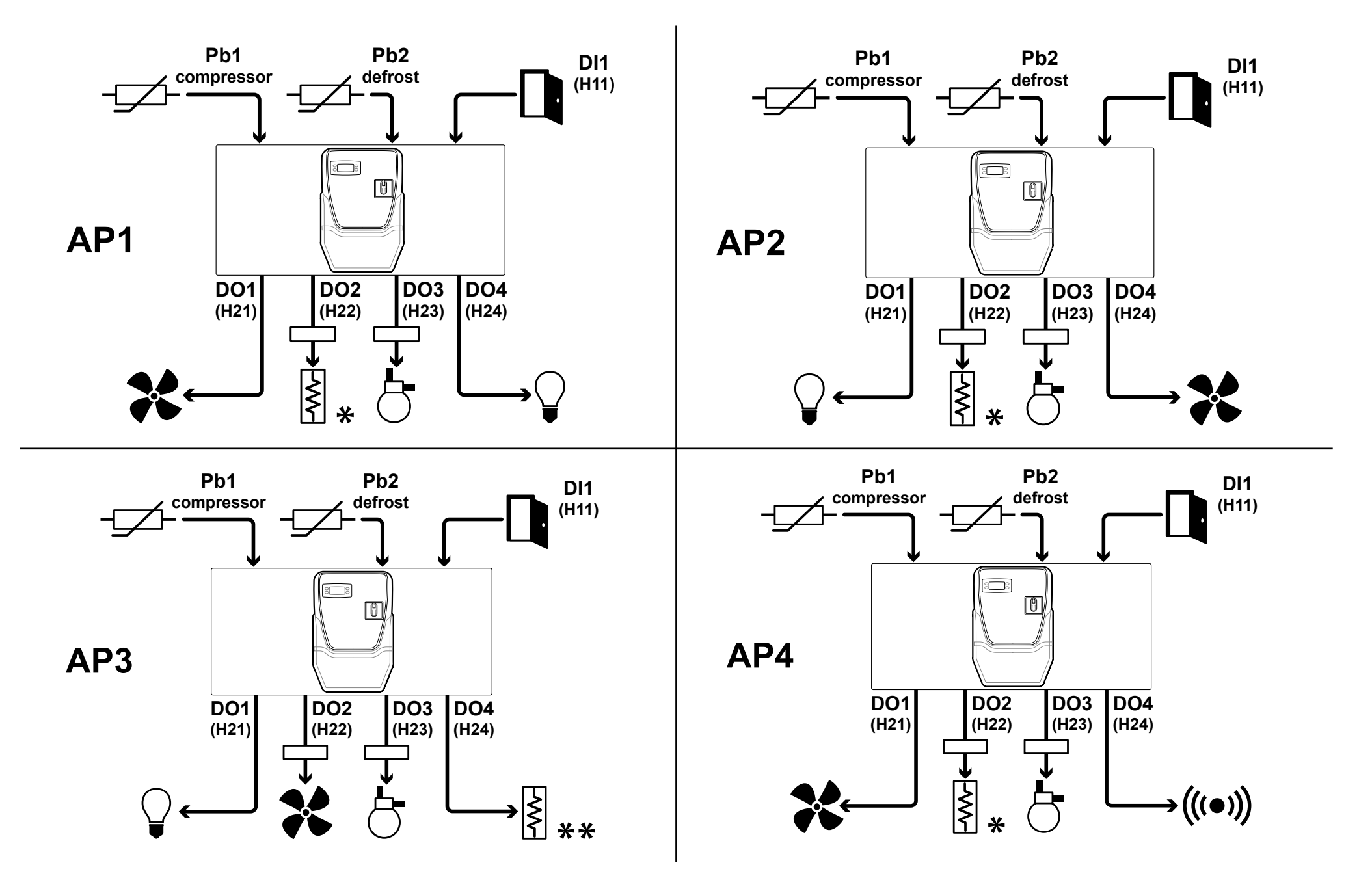

#### Legenda

| Parte            | Descrizione                                                      | Parte   | Descrizione                                                                                                 |
|------------------|------------------------------------------------------------------|---------|----------------------------------------------------------------------------------------------------|
| <br>compressor   | Ingresso Pb1, sensore di temperatura per regolare il compressore | ×       | Resistenza di sbrinamento<br>Nota *: sbrinamento elettrico.<br>Nota **: sbrinamento ad inversione di ciclo. |
| -⊑∕∠-<br>defrost | Ingresso Pb2, sensore di temperatura per regolare lo sbrinamento | 8       | Compressore                                                                                                 |
|                  | Interruttore micro-porta                                         |         | Luce                                                                                                    |
| *                | Ventole evaporatore                                              | (((•))) | Allarme                                                                                                    |

#### Interfaccia del controllore

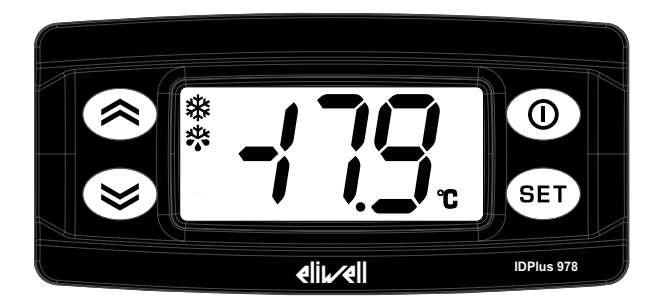

#### Stato del controllore

| Stato<br>controllore | Display       | Posizione<br>maniglia<br>sezionatore | Descrizione                                                                                                    |
|----------------------|---------------|--------------------------------------|----------------------------------------------------------------------------------------------------|
| Acceso               | Acceso        | ON                                   | Il controllore è attivo in tutte le sue funzioni (a meno di anomalie segnalate)                                                                             |
| Acceso               | Scritta "LOC" | ON                                   | Pulsantiera bloccata. Le funzioni secondarie (pressione lunga) dei pulsanti ☎, ☎ e<br>❶ sono disattivate e il valore del setpoint non può essere modificato |
| Standby              | Scritta "OFF" | ON                                   | Il controllore è acceso ma disattiva tutte le utenze e non esegue alcuna regolazione                                                                        |
| Spento               | Spento        | OFF                                  | Il controllore è spento                                                                                                    |

#### Pulsanti

| Pulsante | Funzione (pressione breve)                                                                                                    | Funzione (pressione lunga)                                                                                  |
|----------|----------------------------------------------------------------------------------------------------|----------------------------------------------------------------------------------------------------|
|          | Scorrere le voci di menu     Incrementare i valori                                                                                        | Funzione configurabile (parametro <b>H31</b> )<br>Di default attiva lo sprinamento manuale ( <b>H31=1</b> ) |
| 8        | <ul> <li>Scorrere le voci di menu</li> <li>Decrementare i valori</li> </ul>                                                               | Funzione configurabile (parametro H32)<br>Di default attiva l'uscita ausiliaria AUX (H32=2)                 |
| 0        | <ul><li>Tornare al menu di livello superiore</li><li>Confermare il valore del parametro</li></ul>                                         | Attivare lo standby (quando non si è all'interno dei menu)                                                  |
| SET      | <ul> <li>Confermare i comandi</li> <li>Accedere al menu "Stato macchina"</li> <li>Visualizzare eventuali allarmi (se presenti)</li> </ul> | Accedere al menu "Programmazione"                                                                           |

#### ICONE

**Nota:** ad ogni accensione il controllore esegue un test (lamp test) per verificare l'integrità e il funzionamento del display: le cifre e le icone lampeggiano per qualche secondo.

| Parte | Descrizione                                                             | Parte   | Descrizione                                                                |
|-------|-------------------------------------------------------------------------|---------|----------------------------------------------------------------------------|
|       | Acceso fisso: set ridotto attivo                                        | (((•))) | Acceso fisso: presenza di un allarme                                       |
|       | Lampeggiante: accesso ai parametri installatore                         |         | Lampeggiante: allarme tacitato                                             |
| →¥¥   | Acceso fisso: compressore attivo                                        | xtr     | Acceso fisso: sbrinamento attivo                                           |
| ~~~   | Lampeggiante: ritardo, protezione o attivazione bloccata                | •••     | Lampeggiante: attivazione manuale o da ingresso digitale dello sbrinamento |
|       | Acceso fisso: ventole attive                                            | AUX     | Acceso fisso: uscita AUX attiva                                            |
|       |                                                                         |         | Lampeggiante: attivazione manuale o da ingresso digitale del deep cooling  |
| °C    | Acceso fisso: visualizzazione a display in °C (parametro <b>dro=</b> 0) | °F      | Acceso fisso: visualizzazione a display in °F<br>(parametro <b>dro</b> =1) |

#### Menu

Sono disponibili due menu:

| Menu           | Funzione                                | Elenco cartelle                                                      |  |
|----------------|-----------------------------------------|----------------------------------------------------------------------|--|
| Stato macchina | Visualizzare i valori delle sonde       | AL: cartella allarmi *                                               |  |
|                | Visualizzare e/o modificare il setpoint | SEt: cartella impostazione setpoint                                  |  |
|                | Visualizzare eventuali allarmi presenti | Pb1: cartella valore Pb1                                             |  |
|                |                                         | Pb2: cartella valore Pb2                                             |  |
|                |                                         | Pb3: cartella valore Pb3 **                                          |  |
|                |                                         | Nota *: presente solo se ci sono allarmi attivi.                     |  |
|                |                                         | Nota **: presente solo se la sonda è presente.                       |  |
| Programmazione | Impostare i parametri                   | Parametri utente: "Tabella parametri utente" a pagina 52             |  |
|                |                                         | Parametri installatore: "Tabella parametri installatore" a pagina 54 |  |

# Installazione dell'apparecchio

### Avvertenze per l'installazione

# A PERICOLO

#### **RISCHIO DI SHOCK ELETTRICO, ESPLOSIONE O ARCO ELETTRICO**

- Qualsiasi operazione di manutenzione del quadro deve essere eseguita solo da persone che sappiano operare in sicurezza.
- Mettere fuori tensione tutte le apparecchiature, inclusi i dispositivi collegati, prima di rimuovere qualunque coperchio o sportello, o prima di installare/disinstallare accessori, hardware, cavi o fili.
- Per verificare che il sistema sia fuori tensione, usare sempre un voltmetro correttamente tarato al valore nominale della tensione.
- Prima di rimettere l'unità sotto tensione rimontare e fissare tutti i coperchi, i componenti hardware, i cavi e verificare la presenza di un buon collegamento di terra.
- Utilizzare quest'apparecchiatura e tutti i prodotti collegati solo alla tensione specificata.
- Attenersi a tutte le norme per la prevenzione degli infortuni e alle direttive di sicurezza locali vigenti.

Il mancato rispetto di queste istruzioni provocherà morte o gravi infortuni.

Questa apparecchiatura è stata progettata per funzionare al di fuori di qualsiasi luogo pericoloso ed esclude applicazioni che generano o hanno il potenziale di generare atmosfere pericolose. Installare questo dispositivo solo in zone e applicazioni notoriamente prive, in qualsiasi momento, di atmosfere pericolose.

# A PERICOLO

#### **RISCHIO DI ESPLOSIONE**

- · Installare ed utilizzare questo dispositivo solo in luoghi non a rischio.
- Non utilizzare e usare questo dispositivo in applicazioni in grado di produrre atmosfere pericolose, come quelle applicazioni che impiegano refrigeranti infiammabili.

#### Il mancato rispetto di queste istruzioni provocherà morte o gravi infortuni.

Per informazioni riguardanti l'uso di apparecchiature di controllo in applicazioni in grado di generare materiali pericolosi, consultare gli enti normativi nazionali o le agenzie di certificazione di pertinenza.

# **AVVERTIMENTO**

#### FUNZIONAMENTO ANOMALO DELL'APPARECCHIATURA

- I cavi di segnale (sonde, ingressi digitali, comunicazione, e relative alimentazioni), cavi di potenza e di alimentazione dello strumento devono essere instradati separatamente.
- Ogni implementazione di questa apparecchiatura deve essere collaudata singolarmente e in modo esaustivo per verificarne il corretto funzionamento prima della messa in servizio.

Il mancato rispetto di queste istruzioni può provocare morte, gravi infortuni o danni alle apparecchiature.

NOTA. Per un funzionamento corretto e preciso dell'apparecchiatura, utilizzare esclusivamente sonde Eliwell.

### Installare IDPanel 978

#### Sequenza installazione

Di seguito la sequenza suggerita per installare il quadro:

- 1. Vedi "Preparare il quadro a banco" a pagina 22
- 2. Vedi "Montare il quadro a muro" a pagina 23, e verificare distanze
- 3. Vedi "Collegare i cavi" a pagina 23
- 4. Vedi "Tarare il relè termico del compressore" a pagina 24
- 5. Vedi "Chiudere il quadro" a pagina 25
- 6. Vedi "Configurare il controllore" a pagina 26
- 7. Vedi "Verificare il corretto funzionamento del quadro" a pagina 26

Quando si installa il prodotto, devono essere rispettate le distanze.

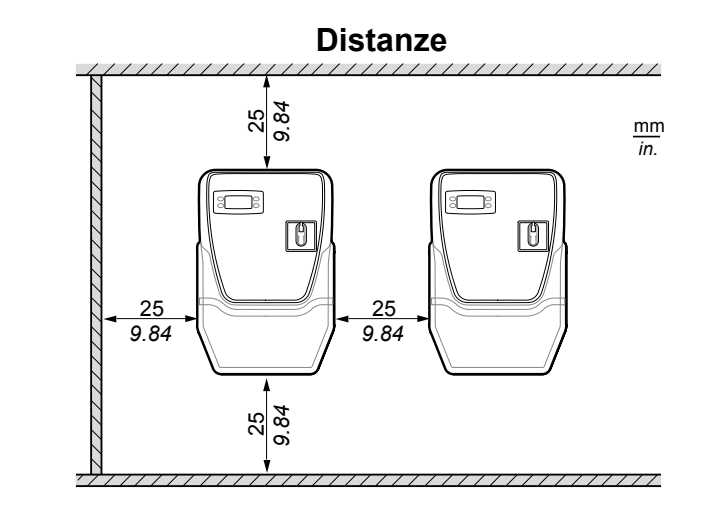

# **AVVERTIMENTO**

#### FUNZIONAMENTO ANOMALO DELL'APPARECCHIATURA

- Evitare di collocare questa apparecchiatura in prossimità o al di sopra di dispositivi che potrebbero dare luogo a surriscaldamento.
- Installare l'apparecchiatura in un punto che garantisce le distanze minime da tutte le strutture e apparecchiature adiacenti come indicato nel presente documento.

• Installare tutte le apparecchiature in conformità alle specifiche tecniche indicate nella rispettiva documentazione.

Il mancato rispetto di queste istruzioni può provocare morte, gravi infortuni o danni alle apparecchiature.

### Preparare il quadro a banco

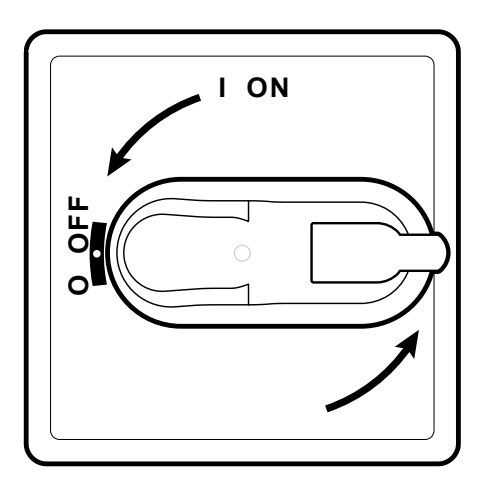

1. Ruotare la maniglia del sezionatore in posizione OFF e aprire il coperchio.

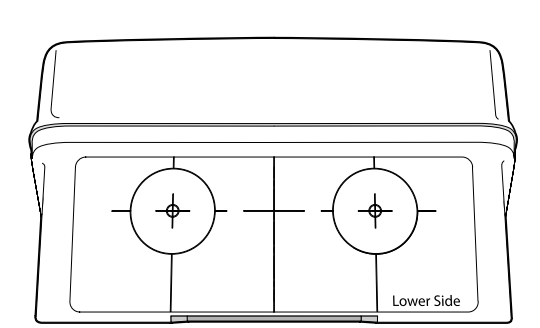

2. Sul lato inferiore del quadro posizionare la dima di foratura.

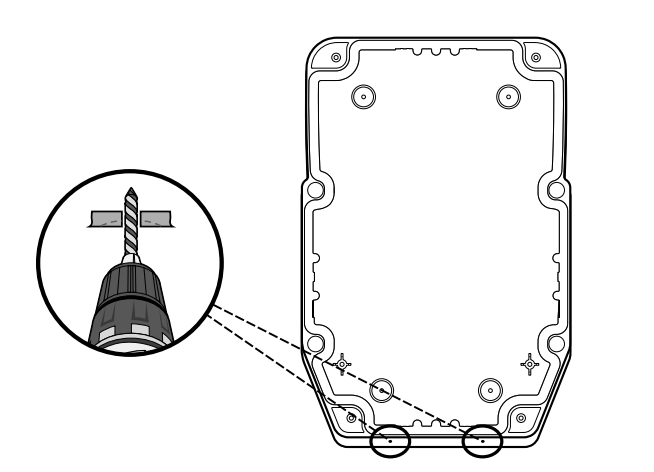

3. Praticare i fori per i pressacavi (uno per i cavi di potenza e uno per i cavi di segnale).

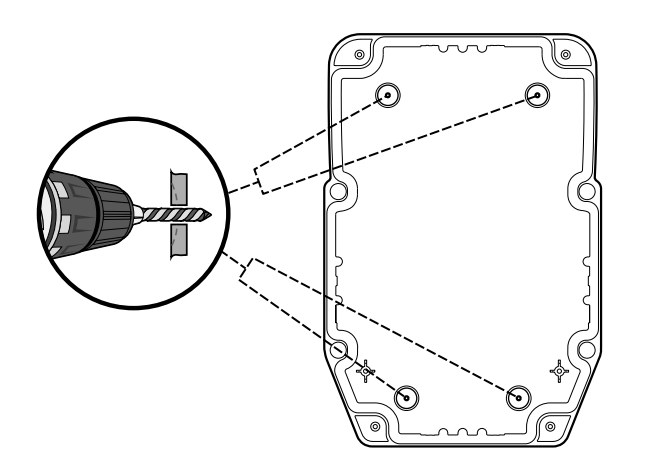

4. Praticare i fori sul fondello del quadro nelle aree preimpostate.

#### Montare il quadro a muro

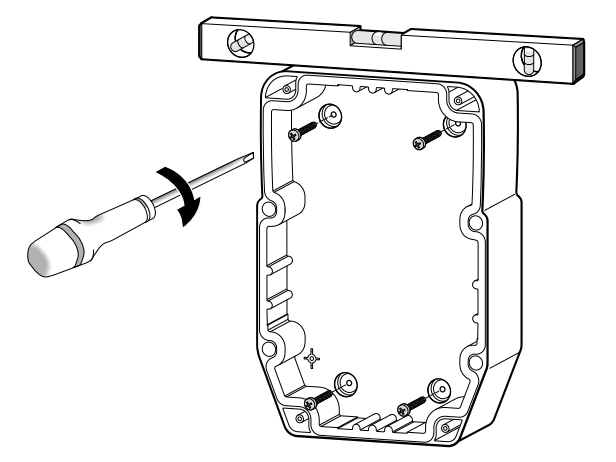

1. Fissare il quadro a muro utilizzando quattro viti (non in dotazione) adeguate allo spessore della parete.

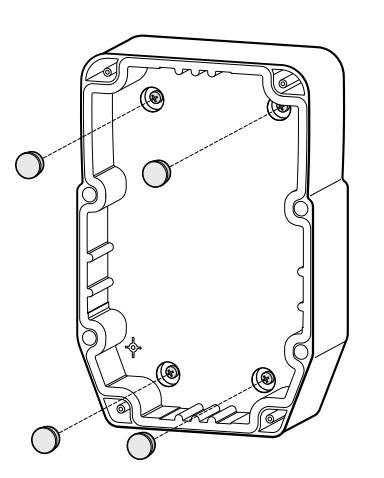

2. Opzionale. Inserire i coprivite TDI 20 (non in dotazione).

#### Collegare i cavi

Collegare la morsettiera principale, il relè termico (**RTC1**) e il sezionatore (**QS1**), facendo riferimento ai dati riportati in "Collegamenti elettrici" a pagina 47. Utilizzare opportuni pressacavi/pressatubi.

### **AVVISO**

#### APPARECCHIATURA NON FUNZIONANTE

Se si desidera configurare le utenze in modo differente rispetto a quanto previsto dalla configurazione di fabbrica, prestare attenzione alle caratteristiche di ogni uscita digitale e adeguare lo schema elettrico fornito in allegato.

Il mancato rispetto di queste istruzioni può provocare danni alle apparecchiature.

#### Tarare il relè termico del compressore

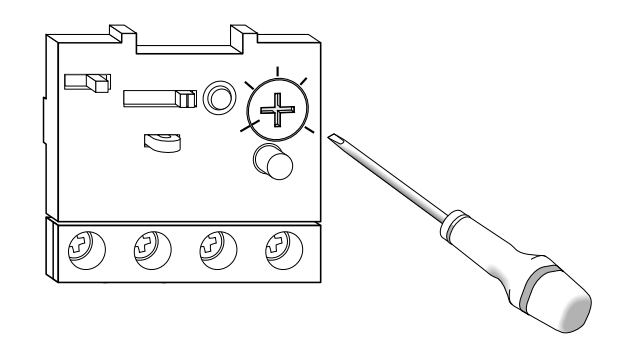

1. Agire sulla vite di regolazione del relè termico (**RTC1**) e impostare un assorbimento maggiore rispetto al dato di targa del compressore.

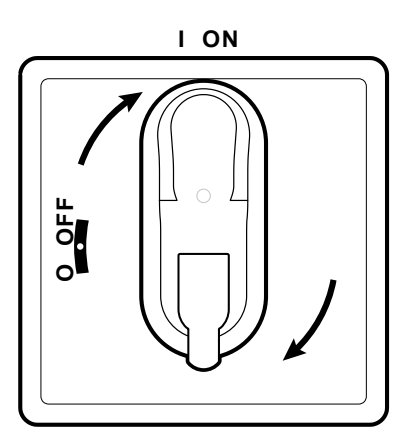

2. Verificare che tutti i cavi siano all'interno della scatola, chiudere il coperchio e ruotare la maniglia del sezionatore in posizione ON.

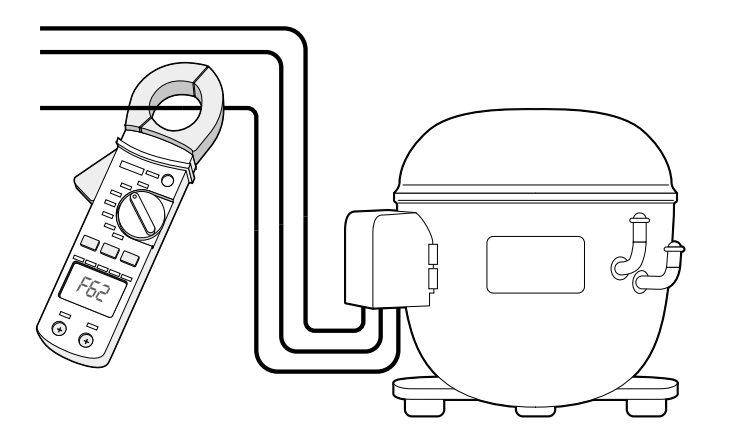

3. Verificare con un amperometro l'assorbimento effettivo del compressore.

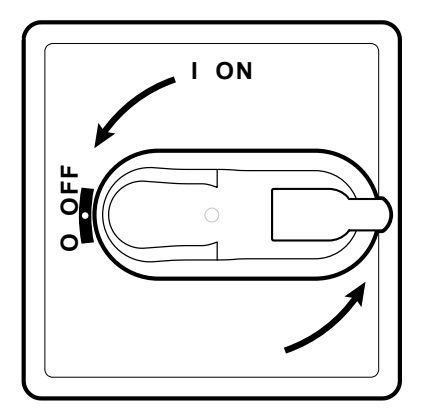

4. Ruotare la maniglia del sezionatore in posizione OFF e aprire il coperchio.

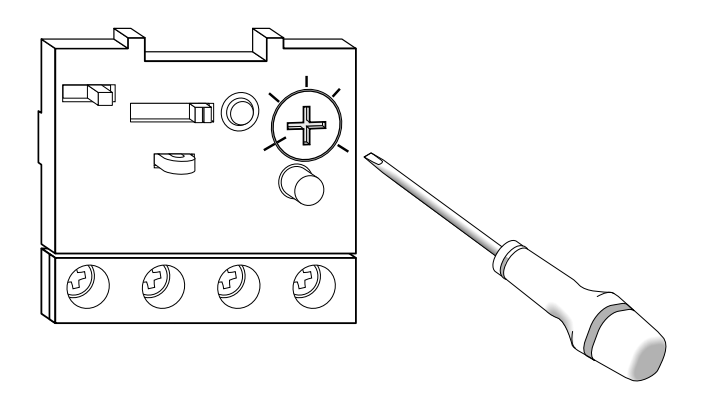

5. Agire sulla vite di regolazione del relè termico (**RTC1**) e impostare l'effettivo assorbimento del compressore.

#### Chiudere il quadro

1. Verificare che tutti i cavi siano all'interno della scatola, chiudere il coperchio e bloccarlo con le quattro viti fornite.

# A PERICOLO

#### RISCHIO DI SHOCK ELETTRICO, ESPLOSIONE O ARCO ELETTRICO

Verificare che non sia stato danneggiato l'isolamento dei cavi. Il mancato rispetto di queste istruzioni provocherà morte o gravi infortuni.

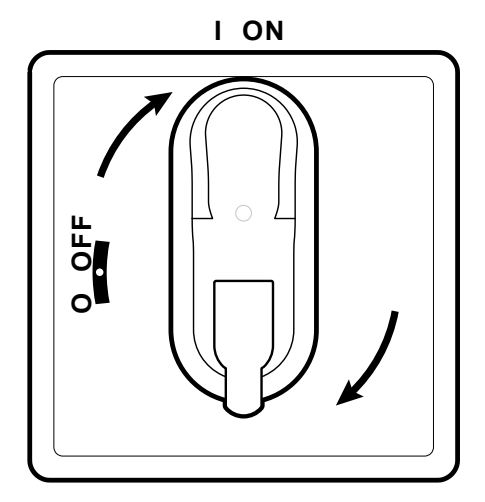

2. Ruotare la maniglia del sezionatore in posizione ON: il controllore esegue il lamp test e si accende.

#### Configurare il controllore

All'accensione, il controllore viene configurato con i valori dei parametri uguali a quelli previsti in AP1, vedi "Applicazioni" a pagina 15. Configurare il controllore nel seguente modo:

| Se                                                                   | Allora                                                                                                    |
|----------------------------------------------------------------------|----------------------------------------------------------------------------------------------------|
| L'applicazione reale corrisponde all'applicazione AP1.               | Verificare i valori di tutti i parametri e se necessario, modificare i parametri, vedi "Modificare i parametri" a pagina 31. |
| L'applicazione reale corrisponde                                     | Caricare l'applicazione corretta, vedi "Caricare un'applicazione predefinita" a pagina 26.                                   |
| all applicazione AP2 0 AP3 0 AP4.                                    | Verificare i valori di tutti i parametri e se necessario, modificare i parametri, vedi "Modificare i parametri" a pagina 31  |
| L'applicazione reale non corrisponde a una applicazione predefinita. | Impostare opportunamente i parametri, vedi "Modificare i parametri" a pagina 31.                                             |

#### Verificare il corretto funzionamento del quadro

Effettuare un ciclo di refrigerazione completo e verificare il corretto funzionamento di IDPanel 978 e la corretta regolazione dell'unità refrigerata controllata.

### **Procedure installatore**

#### Caricare un'applicazione predefinita

- 1. Tenere premuto il pulsante 💷 e contemporaneamente ruotare la maniglia del sezionatore in posizione ON: appare la scritta "AP1".
- 2. Scorrere le applicazioni con i pulsanti 🙆 e 🥯.
- 3. Per selezionare l'applicazione desiderata premere il pulsante (); per annullare l'operazione premere il pulsante (): se l'operazione è avvenuta con successo, appare la lettera "y", altrimenti appare "n".
- 4. Attendere alcuni secondi: appare la schermata principale.

#### Impostare la comunicazione con un supervisore

È possibile mettere in comunicazione IDPanel 978 con un supervisore, di seguito la procedura da seguire:

- 1. Collegare il cavo fornito con il Bus**Adapter** 150 alla porta TTL del controllore.
- 2. Impostare i parametri, nel seguente modo:

| Se                                                           | Allora                                                                  |
|--------------------------------------------------------------|-------------------------------------------------------------------------|
| Si vuole comunicare con Televis <b>System</b>                | Nella cartella Add, impostare i parametri dEA, FAA, PtS = t.            |
| Si vuole comunicare con un supervisore via protocollo Modbus | Nella cartella Add, impostare i parametri dEA, FAA, PtS = d, Pty e Stp. |

3. Collegare il cavo al Bus**Adapter** 150.

#### Modificare la password

Sono previsti due livelli di password:

- Password "PA1": consente l'accesso ai parametri utente. Di default la password è disabilitata (parametro PS1=0).
- Password "PA2": consente l'accesso ai parametri installatore. Di default la password è abilitata (parametro PS2=15).

Di seguito sono riportare le procedure per modificare le due password.

#### Abilitare la password "PA1"

- 1. Tenere premuto a lungo il pulsante 99.
- 2. Scorrere i parametri con i pulsanti 🙆 e 🤒 fino a visualizzare il parametro **PS1** e premere il pulsante 💷 .
- 3. Modificare il valore con i pulsanti ⊗ e ⊗.
- 4. Per confermare il valore, premere il pulsante <sup>GED</sup>.
- 5. Per rendere effettiva la nuova impostazione, spegnere e riaccendere il controllore.

#### Modificare la password "PA2"

- 1. Tenere premuto a lungo il pulsante 💷.
- 2. Scorrere i parametri con i pulsanti 🛇 e 🥸 fino a visualizzare il parametro PA2 e premere il pulsante 💷 .
- 3. Impostare il valore "15" con i pulsanti ⊗ e ⊗ e premere il pulsante .
- 4. Scorrere le cartelle con i pulsanti e fino a visualizzare la cartella diS e premere il pulsante .
- 5. Scorrere i parametri con i pulsanti 🙆 e 堅 fino a visualizzare il parametro **PS2** e premere il pulsante 💷 .
- 6. Modificare il valore con i pulsanti ⊗ e ⊗.
- 7. Per confermare il valore, premere il pulsante <sup>sep</sup>.
- 8. Per rendere effettiva la nuova impostazione, spegnere e riaccendere il controllore.

#### Bloccare/Sbloccare la pulsantiera del controllore

È possibile bloccare la pulsantiera del controllore. Se il blocco è attivo le funzioni secondarie (pressione lunga) dei pulsanti (20, 20), sono disattivate e il valore del setpoint non può essere modificato. È comunque possibile entrare nel menu "Programmazione" e modificare i parametri.

#### Dal menu "Stato macchina"

- 1. Premere il pulsante 5: si entra nel menu "Stato macchina"
- 2. Entro due secondi, premere contemporaneamente i pulsanti 🛈 e 🔕.

Nota: la procedura è la stessa sia per bloccare che per sbloccare la pulsantiera.

#### Dal menu "Programmazione"

Per bloccare la pulsantiera, impostare il parametro LOC della cartella diS, LOC= y; per sbloccarla LOC = n.

# Uso dell'apparecchio

### **Procedure operatore**

#### Modificare lo stato del controllore

Di seguito le azioni per cambiare lo stato del controllore:

- Per accenderlo: ruotare la maniglia del sezionatore in posizione ON
- · Per spegnerlo: ruotare la maniglia del sezionatore in posizione OFF
- Per metterlo in standby: tenere premuto a lungo il pulsante O
- Per riattivarlo dallo standby: tenere premuto a lungo il pulsante O

#### Impostare il setpoint

- 1. Per entrare nel menu "Stato macchina", premere e rilasciare il pulsante 60.
- 2. Scorrere le cartelle con i pulsanti le e e fino a visualizzare la cartella SEt e premere il pulsante e: appare il valore del setpoint corrente.
- 3. Per modificare il valore, agire entro 15 secondi con i pulsanti 👁 e 😂.

Nota: se appare la scritta "LOC" sul display il setpoint può essere solo visualizzato ma non modificato.

4. Per confermare il valore, premere il pulsante <sup>61</sup>.

#### Visualizzare le sonde

- 1. Per entrare nel menu "Stato macchina", premere il pulsante .
- 2. Scorrere le cartelle con i pulsanti le e fino a visualizzare la cartella Pb1, Pb2 o Pb3 e premere il pulsante e cartelle e premere il pulsante e cartelle e cartella Pb1, Pb2 o Pb3 e premere il pulsante e cartelle e cartelle e ca

#### Gestione allarmi

Considerare il seguente schema per impostare i parametri che regolano le segnalazioni di temperatura fuori tolleranza:

|                                           | Temperatura in valore relativo al setpoint SEt<br>(Att=1)                                                                                                    | Temperatura in valore Assoluto<br>(Att=0)                                                                                                    |
|-------------------------------------------|----------------------------------------------------------------------------------------------------|----------------------------------------------------------------------------------------------------|
|                                           | ((*))<br>((*))<br>(( | ((•))<br>((•))<br>(( |
| Allarme di temperatura minima             | Temperatura ≤ SEt + LAL *                                                                                                    | Temperatura ≤ LAL (LAL con segno)                                                                                                    |
| Allarme di temperatura massima            | Temperatura ≥ SEt + HAL **                                                                                                    | Temperatura ≥ HAL (HAL con segno)                                                                                                    |
| Rientro da allarme di temperatura minima  | Temperatura ≥ SEt + LAL + AFd o<br>≥ SEt - ILALI + AFd (LAL < 0)                                                                                                    | Temperatura ≥ LAL + AFd                                                                                                    |
| Rientro da allarme di temperatura massima | Temperatura ≤ SEt + HAL - AFd (HAL > 0)                                                                                                    | Temperatura ≤ HAL - AFd                                                                                                    |
|                                           | <ul> <li>* se LAL è negativo, SEt + LAL &lt; SEt</li> <li>** se HAL è negativo, SEt + HAL &lt; SEt</li> </ul>                                                                                                    |                                                                                                    |

#### Modificare i parametri

1. Per entrare nel menu "Programmazione", tenere premuto per almeno 5 secondi il pulsante <sup>(1)</sup>:

| Se                                             | Allora                                                                                                    |
|------------------------------------------------|----------------------------------------------------------------------------------------------------|
| Se la password utente è disabilitata (PS1 = 0) | Entrando nel menu "Programmazione" appare direttamente il primo parametro utente.                                    |
|                                                | Per modificare parametri utente, proseguire con il passo 2.                                                          |
|                                                | Per accedere ai parametri installatore, scorrere i parametri fino a visualizzare <b>PA2</b> e premere il pulsante .  |
|                                                | Se richiesta, inserire la password.                                                                                  |
|                                                | <b>Nota</b> : se la password inserita è errata , appare di nuovo la scritta "PA2" per ripetere l'inserimento.        |
| Se la password utente è abilitata (PS1 ≠ 0)    | Entrando nel menu "Programmazione" appaiono alternate le scritte "PA1" e "PA2".                                      |
|                                                | Per accedere ai parametri utente, selezionare PA1 con 💷 e inserire la password                                       |
|                                                | Per accedere ai parametri installatore, selezionare PA2 con il pulsante 💷 e inserire la password.                    |
|                                                | <b>Nota:</b> se la password inserita è errata , appare di nuovo la scritta "PA1" o "PA2" per ripetere l'inserimento. |

- 2. Scorrere i parametri con i pulsanti 🙆 e 🥯.
- 3. Visualizzare il parametro desiderato e premere il pulsante <sup>(1)</sup>.
- 4. Modificare il valore con i pulsanti ⊗ e ⊗.
- 5. Per confermare il valore, premere il pulsante <sup>(1)</sup>
- 6. Per rendere effettiva la nuova impostazione, spegnere e riaccendere il controllore.

#### Attivare manualmente il ciclo di sbrinamento

Tenere premuto per almeno 5 secondi il pulsante 📀: se ci sono le condizioni di temperatura, lo sbrinamento si avvia; altrimenti, il display lampeggia per tre volte e lo sbrinamento viene interrotto.

# Manutenzione

### Avvertenze per la manutenzione

#### Avvertenze generali

### A PERICOLO

#### RISCHIO DI SHOCK ELETTRICO, ESPLOSIONE O ARCO ELETTRICO

- Qualsiasi operazione di manutenzione del quadro deve essere eseguita solo da persone che sappiano operare in sicurezza.
- Mettere fuori tensione tutte le apparecchiature, inclusi i dispositivi collegati, prima di rimuovere qualunque coperchio o sportello, o prima di installare/disinstallare accessori, hardware, cavi o fili.
- Per verificare che il sistema sia fuori tensione, usare sempre un voltmetro correttamente tarato al valore nominale della tensione.
- Prima di rimettere l'unità sotto tensione rimontare e fissare tutti i coperchi, i componenti hardware, i cavi e verificare la presenza di un buon collegamento di terra.
- Utilizzare quest'apparecchiatura e tutti i prodotti collegati solo alla tensione specificata.
- Attenersi a tutte le norme per la prevenzione degli infortuni e alle direttive di sicurezza locali vigenti.

#### Il mancato rispetto di queste istruzioni provocherà morte o gravi infortuni.

#### Isolamento dall'alimentazione

Per impedire il ripristino accidentale dell'alimentazione durante le operazioni di sostituzione di componenti interni o esterni al quadro e di manutenzione, la persona responsabile delle operazioni deve procedere nel seguente modo:

- · Posizionare la maniglia del sezionatore in posizione OFF.
- Se l'intervento interessa componenti esterni al quadro, mettere un lucchetto nell'apposito foro della maniglia del sezionatore e riporre la chiave in un luogo sicuro.
- Mettere cartelli di avvertimento "Manutenzione in corso".

# A PERICOLO

#### **RISCHIO DI SHOCK ELETTRICO, ESPLOSIONE O ARCO ELETTRICO**

Non rimuovere o manomettere il lucchetto. Non ripristinare l'alimentazione senza autorizzazione.

Il mancato rispetto di queste istruzioni provocherà morte o gravi infortuni.

### Manutenzione del controllore

#### Sostituire il controllore

#### Premessa

Per adattare un nuovo IDPlus 978 standard a operare nell'IDPanel 978, porre particolare attenzione alla configurazione delle uscite digitali.

### **AVVISO**

#### APPARECCHIATURA NON FUNZIONANTE

Ricavare la configurazione dei parametri H21, H22, H23 e H24 dal controllore che si va a sostituire.

Il mancato rispetto di queste istruzioni può provocare danni alle apparecchiature.

Procedura

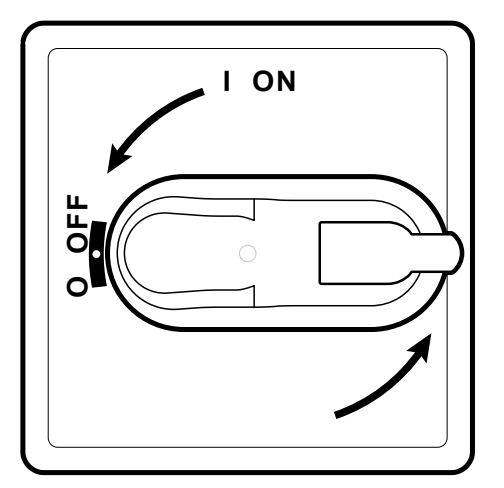

1. Ruotare la maniglia del sezionatore in posizione OFF.

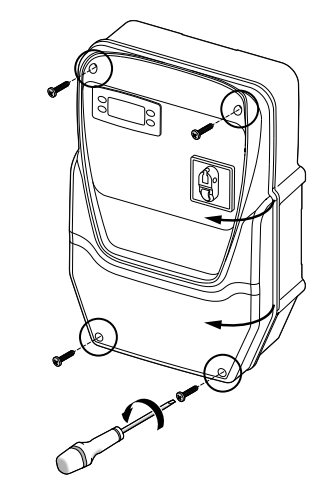

2. Rimuovere le viti e aprire il coperchio del quadro.

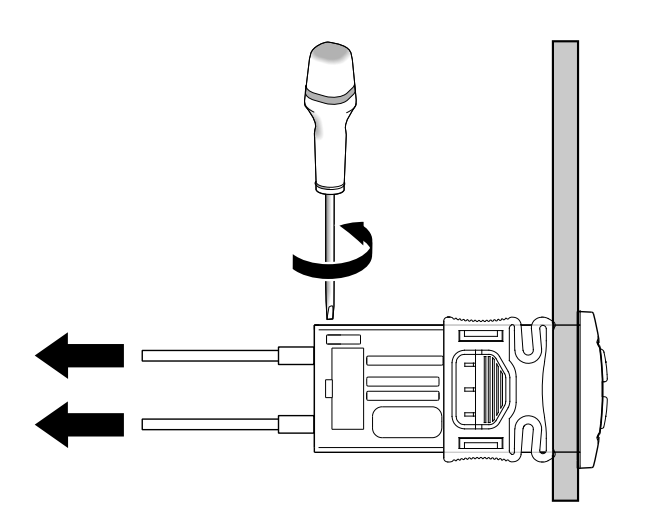

3. Rimuovere i cavi dai morsetti del controllore. Prestare attenzione alla posizione originale di ogni cavo.

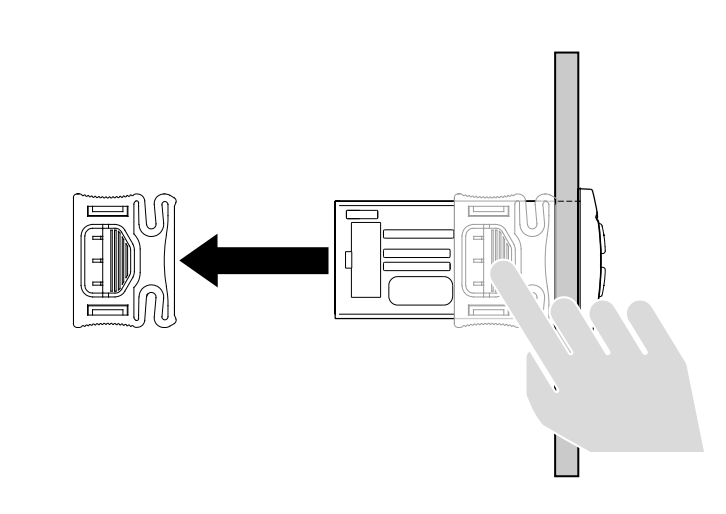

4. Rimuovere le staffe.

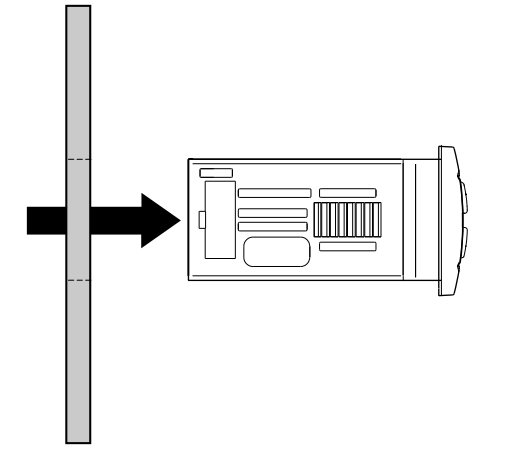

5. Estrarre il controllore dalla parte frontale del quadro.

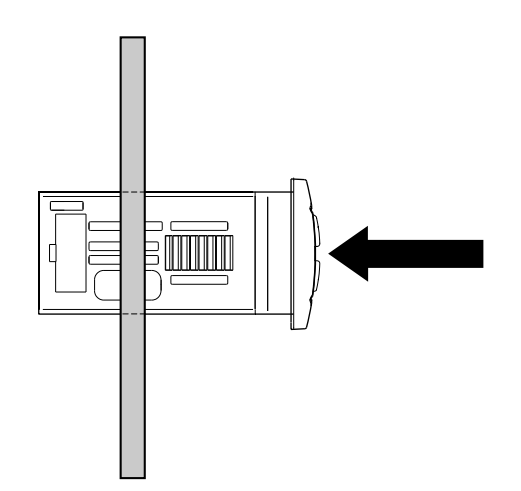

6. Inserire il nuovo controllore al posto di quello rimosso.

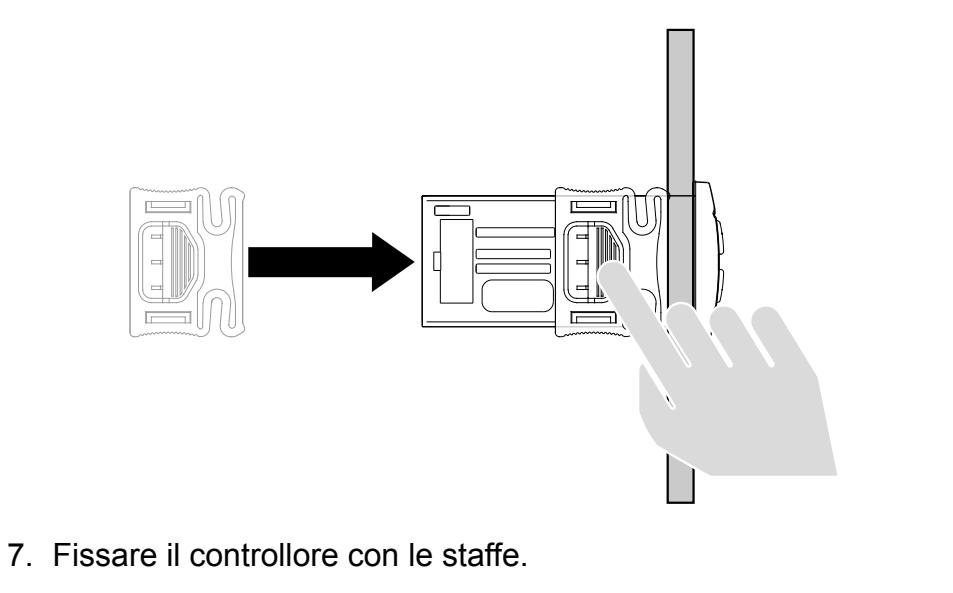

- 8. Ricollegare i cavi ai morsetti.

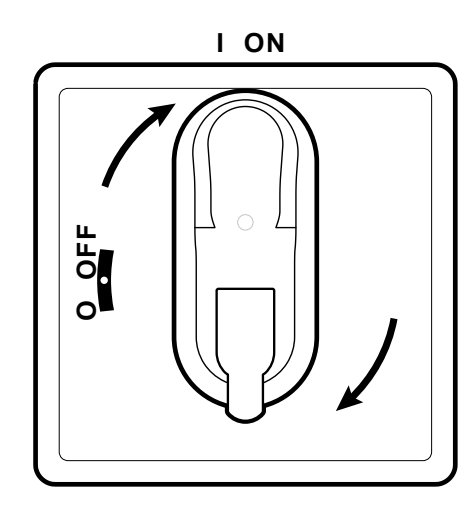

9. Ruotare la maniglia del sezionatore in posizione ON: il controllore esegue il lamp test e si accende.

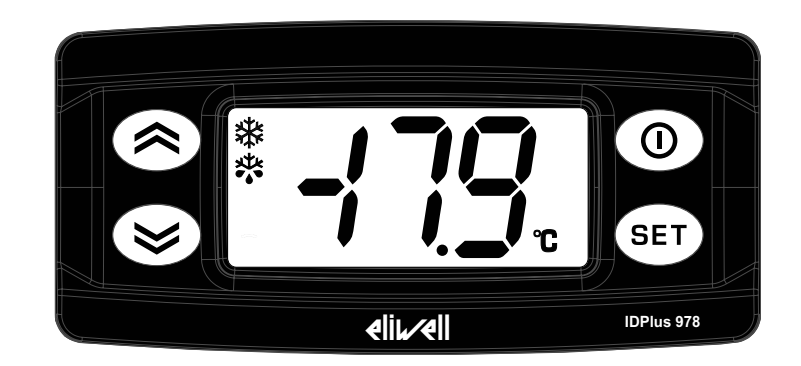

- 10.Configurare correttamente il controllore, vedi "Manutenzione del controllore" a pagina 33 .
- 11. Per rendere effettiva la nuova configurazione, spegnere e riaccendere il controllore.

#### **Utilizzare la Copy Card**

La Copy Card permette di impostare rapidamente i parametri e si collega alla porta seriale (TTL).

- 1. Accedere ai parametri installatore, vedi passo 1 della procedura "Modificare i parametri" a pagina 31.
- 2. Scorrere le cartelle con i pulsanti 🙆 e 🥸 fino a visualizzare la cartella **FPr** e premere il pulsante 💷.
- 3. Scorrere i parametri con i pulsanti 🙆 e 🥯 fino a visualizzare il parametro desiderato e premere il pulsante 💷.

#### Operazioni con la Copy Card

• Per formattare la chiavetta (consigliato al primo utilizzo), visualizzare il parametro **Fr** e premere il pulsante **SP**.

NOTA. L'uso del parametro Fr cancella tutti i dati presenti e l'operazione non è annullabile.

- Per caricare dal controllore alla chiavetta i parametri di configurazione, visualizzare il parametro UL e premere il pulsante 💷.
- Per scaricare nel controllore dalla chiavetta i parametri di configurazione, collegare la chiavetta a controllore spento. All'accensione i dati dalla chiavetta al controllore sono scaricati in automatico. Dopo il lamp test, sul display appare "dLy" per operazione eseguita e "dLn" per operazione fallita.

Nota: dopo il Download, il controllore funzionerà con le impostazioni della nuova mappa appena caricata.

#### Ripristinare i valori di fabbrica

In caso di malfunzionamenti o per necessità è possibile ricaricare i valori di fabbrica della mappa parametri.

# AVVISO

#### **APPARECCHIATURA NON FUNZIONANTE**

Tale operazione ripristina lo stato iniziale del controllore assegnando ai parametri il valore previsto in fabbrica. Si perdono quindi tutte le modifiche eventualmente apportate ai parametri di lavoro.

#### Il mancato rispetto di queste istruzioni può provocare danni alle apparecchiature.
- 1. Tenere premuto il pulsante 💷 e contemporaneamente ruotare la maniglia del sezionatore in posizione ON: appare la scritta "AP1".
- 2. Selezionare AP1 con il pulsante (per annullare l'operazione premere il pulsante ): se l'operazione è avvenuta con successo, appare la lettera "y", altrimenti appare "n".
- 3. Attendere alcuni secondi: appare la visualizzazione principale.

# Manutenzione periodica

## Interventi

Dopo i primi 20 giorni di funzionamento e successivamente una volta all'anno:

| Intervento | Componente                   |  |
|------------|------------------------------|--|
| Serraggio  | Aorsetti sezionatore (QS1)   |  |
|            | Morsetti relè termico (RTC1) |  |

## Pulizia

Non usare abrasivi o solventi.

# Diagnostica

# Allarmi

## Introduzione

La condizione di allarme viene sempre segnalata tramite l'icona (\*\*\*), il buzzer e un relè (se configurato).

Nota: se sono in corso tempi di esclusione allarme (cartella AL dei parametri installatore), l'allarme non viene segnalato.

## Operazioni sugli allarmi

Per spegnere il buzzer, premere un pulsante qualsiasi: l'icona relativa continuerà a lampeggiare.

Per cancellare le cartelle HC n, tC n, bC n e bt n presenti nella cartella AL, lanciare la funzione rES presente nella cartella FnC.

## Legenda allarmi

| Label | Descrizione                    | Causa                                                                                                    | Effetti                                                                                                    | Risoluzione Problema                                                                                                    |
|-------|--------------------------------|----------------------------------------------------------------------------------------------------|----------------------------------------------------------------------------------------------------|----------------------------------------------------------------------------------------------------|
| E1    | Pb1 in errore<br>(ambiente)    | <ul> <li>Lettura di valori al<br/>di fuori del range di<br/>funzionamento</li> <li>Sonda in errore / in<br/>corto / aperta</li> </ul> | <ul> <li>Visualizzazione label E1</li> <li>Icona ( fissa</li> <li>Attivazione relè (se configurato)</li> <li>Disabilita regolatore allarmi di max/min</li> <li>Funzionamento Compressore in base ai parametri<br/>Ont e OFt</li> </ul>                                                                          | <ul> <li>Controllare il tipo di sonda<br/>(parametro H00)</li> <li>Controllare il cablaggio delle<br/>sonde</li> <li>Sostituire la sonda</li> </ul> |
| E2    | Pb2 in errore<br>(sbrinamento) | <ul> <li>Lettura di valori al<br/>di fuori del range di<br/>funzionamento</li> <li>Sonda guasta / in corto<br/>/ aperta</li> </ul>    | <ul> <li>Visualizzazione label E2</li> <li>Icona is fissa</li> <li>Attivazione relè (se configurato)</li> <li>Lo sbrinamento terminerà per time-out (parametro dEt)</li> <li>Le ventole evaporatore saranno: accese se il compressore è in ON e in base al parametro FCO se il compressore è in OFF.</li> </ul> | <ul> <li>Controllare il tipo di sonda<br/>(parametro H00)</li> <li>Controllare il cablaggio delle<br/>sonde</li> <li>Sostituire la sonda</li> </ul> |

| Label | Descrizione                               | Causa                                                                                                    | Effetti                                                                                                    | Risoluzione Problema                                                                                                    |
|-------|-------------------------------------------|----------------------------------------------------------------------------------------------------|----------------------------------------------------------------------------------------------------|----------------------------------------------------------------------------------------------------|
| E3    | Pb3 in errore                             | <ul> <li>Lettura di valori al<br/>di fuori del range di<br/>funzionamento</li> <li>Sonda in errore / in<br/>corto / aperta</li> </ul> | <ul> <li>Visualizzazione label E3</li> <li>Icona (***) fissa</li> <li>Attivazione relè (se configurato)</li> </ul>                                                              | <ul> <li>Controllare il tipo di sonda<br/>(parametro H00)</li> <li>Controllare il cablaggio delle<br/>sonde</li> <li>Sostituire la sonda</li> </ul> |
| AH1   | Allarme<br>di ALTA<br>Temperatura<br>Pb1  | Valore letto da Pb1 ><br>HAL dopo un tempo pari<br>a tAO.<br>(vedi Gestione allarmi)                                                  | <ul> <li>Registrazione label AH1 nella cartella AL</li> <li>Attivazione relè (se configurato)</li> <li>Nessun effetto sulla regolazione</li> </ul>                              | Attendere il rientro del valore letto<br>da Pb1 al di sotto di HAL - AFd                                                                            |
| AL1   | Allarme<br>di BASSA<br>Temperatura<br>Pb1 | Valore letto da Pb1 <<br>LAL dopo un tempo pari<br>a tAO.<br>(vedi Gestione allarmi)                                                  | <ul> <li>Registrazione label AL1 nella cartella AL</li> <li>Attivazione relè (se configurato)</li> <li>Nessun effetto sulla regolazione</li> </ul>                              | Attendere il rientro del valore letto<br>da Pb1 al di sopra di LAL + AFd                                                                            |
| EA    | Allarme<br>Esterno                        | Attivazione dell'ingresso<br>digitale ( <b>H11 =</b> ±5)                                                                              | <ul> <li>Registrazione label EA nella cartella AL</li> <li>Icona (***) fissa</li> <li>Attivazione relè (se configurato)</li> <li>Blocco della regolazione se rLO = y</li> </ul> | Verificare e rimuovere la causa<br>esterna che ha provocato<br>l'allarme sull'ingresso digitale.                                                    |
| OPd   | Allarme Porta<br>Aperta                   | Attivazione dell'ingresso<br>digitale ( <b>H11</b> = ±4) per<br>un tempo maggiore di<br>tdO                                           | <ul> <li>Registrazione label OPd nella cartella AL</li> <li>Icona (***) fissa</li> <li>Attivazione relè (se configurato)</li> <li>Blocco del regolatore</li> </ul>              | <ul> <li>Chiudere la porta</li> <li>Funzione ritardo definita da<br/>OAO</li> </ul>                                                                 |
| Ad2   | Sbrinamento<br>per time-out               | Fine sbrinamento per<br>tempo anziché per il<br>raggiungimento della<br>temperatura di fine<br>sbrinamento rilevata da<br>Pb2.        | <ul> <li>Registrazione label Ad2 nella cartella AL</li> <li>Icona (***) fissa</li> <li>Attivazione relè (se configurato)</li> </ul>                                             | Attendere lo sbrinamento<br>successivo per rientro automatico                                                                                       |

| Label | Descrizione                                                               | Causa                                                                                                    | Effetti                                                                                                    | Risoluzione Problema                                                                                                    |
|-------|---------------------------------------------------------------------------|----------------------------------------------------------------------------------------------------|----------------------------------------------------------------------------------------------------|----------------------------------------------------------------------------------------------------|
| СОН   | Allarme di Over<br>Heating                                                | Superamento da parte di<br>Pb3 del valore impostato<br>dal parametro <b>SA3</b> .                                                                  | <ul> <li>Registrazione label COH nella cartella AL</li> <li>Icona (***) fissa</li> <li>Attivazione relè (se configurato)</li> <li>Blocco regolazione (compressore)</li> </ul>                                                                                                    | Attendere il rientro della<br>temperatura ad un valore pari<br>a SA3 (setpoint) meno dA3<br>(differenziale)                                                              |
| nPA   | Allarme<br>Pressostato<br>generico                                        | Attivazione allarme<br>Pressostato ad opera del<br>pressostato generico di<br>pressione.                                                           | <ul> <li>Se il numero di attivazioni del pressostato è n &lt; PEn:</li> <li>Registrazione cartella <b>nPA</b> nella cartella <b>AL</b> con il numero di attivazioni del pressostato</li> <li>Blocco regolazione (compressore e ventole)</li> </ul>                                     | Verificare e rimuovere la causa<br>che ha provocato l'allarme<br>su ingresso digitale (Reset<br>Automatico)                                                              |
| PAL   | Allarme<br>Pressostato<br>generico                                        | Attivazione allarme<br>Pressostato ad opera del<br>pressostato generico di<br>pressione.                                                           | <ul> <li>Se il numero di attivazioni del pressostato è n = PEn:</li> <li>Visualizzazione label PAL</li> <li>Registrazione label PA nella cartella AL</li> <li>Icona () fissa</li> <li>Attivazione relè (se configurato)</li> <li>Blocco regolazione (compressore e ventole)</li> </ul> | <ul> <li>Spegnere e riaccendere il<br/>dispositivo</li> <li>Reset allarmi entrando nella<br/>cartella funzioni e premendo la<br/>funzione rAP (Reset Manuale)</li> </ul> |
| HC n  | Valore Max/Min<br>di Pb3 quando<br>è fuori banda<br>( <b>SLHSHH</b> )     | Memorizza il valore Max/<br>Min raggiunto da Pb3<br>quando esce dal range<br><b>SLHSHH</b> .<br>"n" rappresenta il numero<br>progressivo di uscite | <ul> <li>Registrazione cartella HC n nella cartella AL</li> <li>Icona ()) fissa</li> <li>Attivazione relè (se configurato)</li> <li>Nessun effetto sulla regolazione</li> </ul>                                                                                                    | <b>Nota:</b> "n" può assumere i valori<br>da 1 a 8. Se n > 8, lampeggerà<br>la cartella <b>HC8</b> e il sistema<br>sovrascriverà le cartelle da n=1.                     |
| tC n  | Tempo<br>Permanenza<br>di Pb3 fuori<br>banda ( <b>SLH</b><br><b>SHH</b> ) | Memorizza il tempo di<br>permanenza del valore<br>di Pb3 fuori dal range<br>SLHSHH.<br>"n" rappresenta il numero<br>progressivo di uscite.         | <ul> <li>Registrazione cartella tC n nella cartella AL</li> <li>Icona (***) fissa</li> <li>Attivazione relè (se configurato)</li> <li>Nessun effetto sulla regolazione</li> </ul>                                                                                                    | <b>Nota:</b> "n" può assumere i valori<br>da 1 a 8. Se n > 8, lampeggerà<br>la cartella <b>tC8</b> e il sistema<br>sovrascriverà le cartelle da n=1.                     |

| Label | Descrizione                                                    | Causa                                                                                                    | Effetti                                                                                                    | Risoluzione Problema                                                                                                    |
|-------|----------------------------------------------------------------|----------------------------------------------------------------------------------------------------|----------------------------------------------------------------------------------------------------|----------------------------------------------------------------------------------------------------|
| bC n  | Valore Letto da<br>Pb3 al rientro<br>da black-out              | Memorizza il valore letto<br>da Pb3 al rientro da un<br>black-out.<br>"n" rappresenta il numero<br>progressivo di black-out<br>occorsi.                  | <ul> <li>Registrazione cartella <b>bC n</b> nella cartella <b>AL</b></li> <li>Nessun effetto sulla regolazione</li> </ul>                                                                                                    | <b>Nota:</b> "n" può assumere i valori<br>da 1 a 8. Se n > 8, lampeggerà<br>la cartella <b>bC8</b> e il sistema<br>sovrascriverà le cartelle da n=1. |
| bt n  | Tempo<br>Permanenza<br>Pb3 fuori<br>banda durante<br>black-out | Memorizza il tempo di<br>permanenza fuori banda<br>di Pb3 durante un black-<br>out.<br>"n" rappresenta il numero<br>progressivo di black-out<br>occorsi. | <ul> <li>Registrazione cartella bt n nella cartella AL.<br/>Il valore contenuto sarà 0 se il valore di Pb3 è<br/>rimasto nella banda, ≠ 0 se il valore letto è uscito<br/>dalla banda.</li> <li>Nessun effetto sulla regolazione</li> </ul> | <b>Nota:</b> "n" può assumere i valori<br>da 1 a 8. Se n > 8, lampeggerà<br>la cartella <b>bt8</b> e il sistema<br>sovrascriverà le cartelle da n=1. |

## **Risoluzione dei problemi**

## Elenco possibili problemi

| Problema                                                                               | Possibili cause                                 | Rimedio                                                                                                    |
|----------------------------------------------------------------------------------------|-------------------------------------------------|----------------------------------------------------------------------------------------------------|
| Il compressore si avvia con un<br>comando manuale ma non su<br>comando del controllore | Quadro non alimentato.                          | <ul> <li>Verificare che il sezionatore sia in posizione ON.</li> <li>Verificare i collegamenti al sezionatore.</li> <li>Verificare la linea distribuzione.</li> </ul> |
| Il comportamento delle utenze controllate non è quello previsto                        | Cablaggio errato alla<br>morsettiera principale | Verificare il cablaggio, facendo riferimento ai dati riportati in<br>"Collegamenti elettrici" a pagina 47.                                                            |
|                                                                                        | Parametri impostati in modo<br>errato.          | Modificare i valori dei parametri, vedi "Modificare i parametri" a pagina 31.                                                                                         |
| Il valore di temperatura letto dalla sonda non è reale                                 | Tipo di sonda impostato in modo errato.         | Impostare il tipo di sonda corretto (parametro <b>H00</b> )                                                                                                    |

## Assistenza

## Come richiedere assistenza

#### Supporto tecnico clienti

+39 0437 986 300

techsuppeliwell@schneider-electric.com

#### Vendite

+39 0437 986 100 (Italia) +39 0437 986 200 (Altri paesi) saleseliwell@schneider-electric.com

## Come restituire l'apparecchio

In caso di malfunzionamento o guasto che renda necessaria la restituzione dell'apparecchio riconsegnarlo nel suo imballo originale al distributore di zona.

Annotarsi qui i dati del distributore:

# Dati tecnici

# **Caratteristiche tecniche**

## Caratteristiche generali

|                                                 | Versioni monofase                                                                                                    | Versioni trifase                                                                                             |  |
|-------------------------------------------------|----------------------------------------------------------------------------------------------------|----------------------------------------------------------------------------------------------------|--|
| Alimentazione                                   | 230 Vac (F + N + PE), 50/60 Hz                                                                                                    | 400 Vac (3F + N + T), 50/60 Hz                                                                               |  |
| Tipo di comando                                 | Monofase                                                                                                    | Trifase                                                                                                    |  |
| Sezionatore                                     | 25                                                                                                    | 5A                                                                                                    |  |
| Controllo                                       | Controllore elettr                                                                                                    | onico IDPlus 978                                                                                             |  |
| Connettività                                    | Porta TTL per collegamento sup                                                                                                    | ervisore Televis <b>System</b> /Modbus                                                                       |  |
| Protezione controllore                          | 1 fusibile, 5 x 20 mm (0,20 x 0,8 in) 160 mA, T                                                                                                    |                                                                                                    |  |
| Protezione generale                             | 2 fusibili, 10 x 38 mm (0,40 x 1,5 in), 25 A, T. Vedi<br>"Allegati versioni monofase" a pagina 61.                                                                                                    | 3 fusibili <i>(1)</i> , 10 x 38 mm (0,40 x 1,5 in), 25 A, T.<br>Vedi "Allegati versoni trifase" a pagina 66. |  |
| Protezione motore                               | Vedi "Allegati versioni monofase" a pagina 61.                                                                                                    | Vedi "Allegati versoni trifase" a pagina 66.                                                                 |  |
|                                                 | (1) NOTA: fare attenzione all'inserimento dei fusibili nella versione trifase: il portafusibile è dotato di<br>doppio alloggiamento per i fusibili di scorta. La posizione corretta è quella inferiore. |                                                                                                    |  |
| Grado di protezione                             | IP54                                                                                                    |                                                                                                    |  |
| Categoria di sovratensione                      | II (IEC 60664-1: 2007)                                                                                                    |                                                                                                    |  |
| Grado di inquinamento                           | 2 (IEC 60664-1: 2007)                                                                                                    |                                                                                                    |  |
| Uso quadro                                      | Uso interno                                                                                                    |                                                                                                    |  |
| Tipologia quadro                                | A quadro fisso                                                                                                    |                                                                                                    |  |
| Massima altitudine del sito di<br>installazione | 2000 m                                                                                                    |                                                                                                    |  |

### **Caratteristiche elettriche**

|                                                                  | Versioni monofase<br>IDPanel 978 5.5-8 A 230 Vac<br>IDPanel 978 8-11 A 230 Vac | Versioni trifase<br>IDPanel 978 3.7-5.5 A 400 Vac<br>IDPanel 978 5.5-6 A 400 Vac |
|------------------------------------------------------------------|--------------------------------------------------------------------------------|----------------------------------------------------------------------------------|
| Tensione nominale (U <sub>n</sub> )                              | 230 Vac                                                                        | 400 Vac                                                                          |
| Tensione nominale di impiego (U ֱ)                               | 230 Vac                                                                        | 400 Vac                                                                          |
| Tensione di isolamento nominale (U <sub>i</sub> )                | 230 Vac                                                                        | 400 Vac                                                                          |
| Corrente nominale del quadro (I <sub>nA</sub> )                  | 15 A<br>18 A                                                                   | 5,5 A per fase + 7 A su singola fase<br>6 A per fase + 7 A su singola fase       |
| Corrente nominale di un circuito (I <sub>nc</sub> )              | 15 A<br>18 A                                                                   | 5,5 A per fase + 7 A su singola fase<br>6A per fase + 7 A su singola fase        |
| Corrente nominale ammissibile di breve durata (I <sub>cw</sub> ) | 19 A<br>24 A                                                                   | 15 A<br>19 A                                                                     |
| Corrente nominale ammissibile di picco (I <sub>pk</sub> )        | 20 A<br>25 A                                                                   | 16 A<br>20 A                                                                     |
| Corrente di cortocircuito condizionata (I <sub>cc</sub> )        | < 5 kA                                                                         | <5 kA                                                                            |
| Frequenza nominale (f <sub>n</sub> )                             | 50/60 Hz                                                                       | 50/60 Hz                                                                         |

## Ingressi e uscite (vedi "Collegamenti elettrici" a pagina 55)

| Ingressi sonda    | 2 + 1 (al posto di un ingresso digitale)                                                              |
|-------------------|----------------------------------------------------------------------------------------------------|
| Ingressi digitali | 1 (al posto di un ingresso sonda) + 1 (se non è prevista comunicazione con supervisore via porta TTL) |
| Uscite digitali   | 4 relè                                                                                                |

## Valori sonde

**Nota:** dati relativi al solo IDPanel 978 senza considerare le sonde (accessori non in dotazione). L'errore introdotto dalla sonda deve essere aggiunto ai valori qui riportati.

| Range di visualizzazione | 3 cifre + segno                                                                      |  |  |
|--------------------------|--------------------------------------------------------------------------------------|--|--|
|                          | NTC: -50,0110 °C (-58230 °F)                                                         |  |  |
|                          | TC: -55,0140 °C (-67284 °F)                                                          |  |  |
|                          | Pt1000: -55,0150 °C (-67302 °F)                                                      |  |  |
| Precisione               | NTC/PTC/Pt1000 (-55,070 °C/-67158 °F): migliore dello 0,5% del fondo scala + 1 digit |  |  |
|                          | Pt1000 (70150 °C/158302 °F): migliore dello 0,6% del fondo scala + 1 digit           |  |  |
| Risoluzione              | 0,1 °C (1 °F)                                                                        |  |  |

## Caratteristiche meccaniche

|                        | Versioni monofase                      | Versioni trifase |
|------------------------|----------------------------------------|------------------|
| Materiale              | PC + ABS                               |                  |
| Montaggio              | A parete                               |                  |
| Dimensioni (L x H x P) | 213 x 318 x 102 mm (8,4 x 12,5 x 4 in) |                  |
| Peso                   | 3 kg (6.6 lb)                          |                  |

## Condizioni ambientali di utilizzo

| Temperatura | -5+40 °C (23+104 °F)  | in accordo con la norma IEC 61420.2, por una inter |
|-------------|-----------------------|----------------------------------------------------|
| Umidità     | 1090% non condensante |                                                    |

## Condizioni ambientali di trasporto e immagazzinamento

| Temperatura | -25+70 °C (-13+158 °F) |
|-------------|------------------------|
| Umidità     | 1090% non condensante  |

#### Standard e direttive

| Direttive | 2014/35/UE (Bassa tensione)                 |
|-----------|---------------------------------------------|
|           | 2014/30/UE (Compatibilità elettromagnetica) |
| Norme     | EN 60204-1                                  |
|           | EN 61439-1                                  |
| Marcatura | CE                                          |

## Collegamenti elettrici

# A PERICOLO

#### **RISCHIO DI SHOCK ELETTRICO, ESPLOSIONE O ARCO ELETTRICO**

I collegamenti elettrici devono essere eseguiti solo da persone che sappiano operare in sicurezza.

Il mancato rispetto di queste istruzioni provocherà morte o gravi infortuni.

## Schema elettrico

# AVVISO

#### APPARECCHIATURA NON FUNZIONANTE

Lo schema elettrico si riferisce alla configurazione di fabbrica. Se in fase di installazione si definisce una configurazione differente, è compito dell'installatore adeguare lo schema elettrico.

Il mancato rispetto di queste istruzioni può provocare danni alle apparecchiature.

Per versioni monofase, vedi "Schema elettrico versioni monofase" a pagina 61.

Per versioni trifase, vedi "Schema elettrico versioni trifase" a pagina 66.

## Morsettiera principale

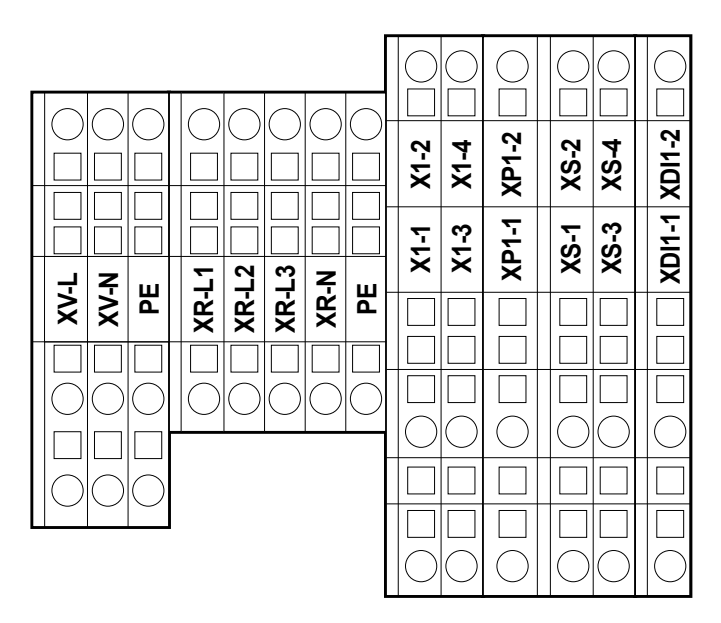

Nota: usare i morsetti PE per i collegamenti all'impianto di terra.

| Morsetto | Descrizione           | Caratteristiche          | Cavi                                                        |
|----------|-----------------------|--------------------------|-------------------------------------------------------------|
| XV-L     | Uscita digitale 1     | 250 Vac (1-PH)           | Sezione conduttore rigido: 0,084 mm <sup>2</sup> (2812 AWG) |
| XV-N     | (Ventole evaporatore) | 10(6) A                  | Sezione conduttore flessibile: 0,082,5 mm <sup>2</sup>      |
| PE       |                       |                          | (2814 AWG)                                                  |
| XR-L1    | Uscita digitale 2     | Versioni monofase: 800 W | Sezione conduttore rigido: 0,084 mm <sup>2</sup> (2812 AWG) |
| XR-L2    | (Resistenza elettrica | Versioni trifase: 1200 W | Sezione conduttore flessibile: 0,082,5 mm <sup>2</sup>      |
| XR-L3    | sbrinamento)          |                          | (2814 AWG)                                                  |
| XR-N     |                       |                          |                                                             |
| PE       |                       |                          |                                                             |

| Morsetto | Descrizione                                          | Caratteristiche                                                                   | Cavi                                                                   |
|----------|------------------------------------------------------|-----------------------------------------------------------------------------------|------------------------------------------------------------------------|
| X1-1     | Uscita digitale 4 (Luce)                             | 250 Vac (1-PH)                                                                    | Sezione conduttore rigido: 0,084 mm <sup>2</sup> (2812 AWG)            |
|          |                                                      | 8(4) A                                                                            | Sezione conduttore flessibile: 0,084 mm <sup>2</sup> (2812 AWG)        |
| X1-2     | -                                                    |                                                                                   |                                                                        |
| X1-3     | Non usato                                            | -                                                                                 | -                                                                      |
| X1-4     |                                                      |                                                                                   |                                                                        |
| XP1-1    | Ingresso Pressostato                                 | 230 Vac                                                                           | Sezione conduttore rigido: 0,084 mm <sup>2</sup> (2812 AWG)            |
|          |                                                      | Per versioni monofase, vedi                                                       | Sezione conduttore flessibile: 0,084 mm <sup>2</sup> (2812 AWG)        |
| XP1-2    |                                                      | "Schema elettrico versioni<br>monofase" a pagina 61.                              |                                                                        |
|          |                                                      | Per versioni trifase, vedi<br>"Schema elettrico versioni trifase"<br>a pagina 66. |                                                                        |
| XS-1     | Ingresso Pb1                                         | NTC (default)/PTC/Pt1000                                                          | Sezione conduttore rigido: 0,084 mm <sup>2</sup> (2812 AWG)            |
| XS-2     | (Sensore di temperatura per                          | (selezionabili da parametro H00)                                                  | Sezione conduttore flessibile: 0,084 mm <sup>2</sup> (2812 AWG)        |
|          | regolare il compressore)                             |                                                                                   |                                                                        |
| XS-3     | Ingresso Pb2                                         | NTC (default)/PTC/Pt1000                                                          | Sezione conduttore rigido: 0,084 mm <sup>2</sup> (2812 AWG)            |
| XS-4     | (Sensore di temperatura per regolare lo sbrinamento) | (selezionabili da parametro H00)                                                  | Sezione conduttore flessibile: 0,084 mm <sup>2</sup> (2812 AWG)        |
| XDI1-1   | Ingresso digitale 1/Ingresso Pb3                     | Ingresso libero da tensione                                                       | Sezione conduttore rigido: 0,084 mm <sup>2</sup> (2812 AWG)            |
| XDI1-2   | (Interruttore micro-porta)                           | SELV                                                                              | Sezione conduttore flessibile: $0.08 \pm 4 \text{ mm}^2$ (28 ± 12 AWG) |
|          |                                                      |                                                                                   |                                                                        |

## Sezionatore - QS1 (versioni monofase)

|         | Morsetto                                             | Descrizione | Caratteristiche       | Cavi                                                            | Serraggio  |
|---------|------------------------------------------------------|-------------|-----------------------|-----------------------------------------------------------------|------------|
| 1L1 5L3 | 1L1                                                  | Fase        | Vedi "Caratteristiche | Sezione conduttore rigido: 0,75 mm <sup>2</sup>                 | 1 Nm (8,9  |
|         | 5L3                                                  | Neutro      | generali" a pagina    | (18 AWG)                                                        | lb-in)     |
|         | 44 Sezione conduttore flessibile: 10 mm <sup>2</sup> |             |                       |                                                                 |            |
|         |                                                      |             |                       | (8 AWG)                                                         |            |
|         |                                                      | Terra       | -                     | Sezione conduttore rigido: 0,086 mm <sup>2</sup>                | 6 Nm (53,1 |
|         |                                                      |             |                       | (2810 AWG)                                                      | lb-in)     |
|         |                                                      |             |                       | Sezione conduttore flessibile: 0,084 mm <sup>2</sup> (2812 AWG) |            |

## Sezionatore - QS1 (versioni trifase)

|             | Morsetto | Descrizione | Caratteristiche       | Cavi                                                            | Serraggio            |
|-------------|----------|-------------|-----------------------|-----------------------------------------------------------------|----------------------|
| 1L1 3L2 5L3 | 1L1      | Fase 1      | Vedi "Caratteristiche | Sezione conduttore rigido: 0,75 mm <sup>2</sup>                 | 1 Nm (8,9            |
|             | 3L2      | Fase 2      | generali" a pagina    | (18 AWG)                                                        | lb-in)               |
|             | 5L3      | Fase 3      | 44                    | Sezione conduttore flessibile: 10 mm <sup>2</sup>               |                      |
|             | (N) 7L4  | Neutro      |                       | (8 AWG)                                                         |                      |
| (N) 8T4     |          | Terra       | -                     | Sezione conduttore rigido: 0,086 mm <sup>2</sup> (2810 AWG)     | 6 Nm (53,1<br>Ib-in) |
|             |          |             |                       | Sezione conduttore flessibile: 0,084 mm <sup>2</sup> (2812 AWG) |                      |

## Relè termico (RTC1)

|                     | Morsetto          | Descrizione                        | Caratteristiche                         | Cavi                                                                                            | Serraggio              |
|---------------------|-------------------|------------------------------------|-----------------------------------------|-------------------------------------------------------------------------------------------------|------------------------|
|                     | 2T1<br>4T2<br>6T3 | Uscita digitale 3<br>(Compressore) | Versioni monofase:<br>Versioni trifase: | Morsetti a vite 2 cavi 0.341.5 mm²<br>(2216 AWG)<br>Sezione conduttore flessibile – con puntale | 1,3 Nm (11,5<br>lb-in) |
| 97NO 95NC 98NO 96NC |                   |                                    |                                         | Morsetti a vite 1 cavo 0.342.5 mm²<br>(2214 AWG)<br>Sezione conduttore flessibile – con puntale |                        |
|                     |                   |                                    |                                         | Morsetti a vite 2 cavi 0.754 mm²<br>(1812 AWG)<br>Sezione conduttore flessibile – senza puntale |                        |
|                     |                   |                                    |                                         | Morsetti a vite 1 cavo 0.754 mm²<br>(1812 AWG)<br>Sezione conduttore flessibile – senza puntale |                        |
|                     |                   |                                    |                                         | Morsetti a vite 2 cavi 1.54 mm²<br>(1612 AWG)<br>Sezione conduttore rigido                      |                        |
|                     |                   |                                    |                                         | Morsetti a vite 1 cavo 1.54 mm²<br>(1612 AWG)<br>Sezione conduttore rigido                      |                        |

## Porta seriale TTL del controllore

#### TTL

TTL (Molex 5268) per connessione alla Copy Card (lunghezza massima = 3 m - 9.8 ft.)

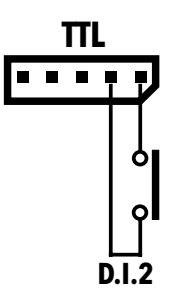

#### Collegamento a supervisore

Usare unicamente il cavo fornito con il modulo di interfaccia TTL-RS485 BusAdapter 150.

#### Collegamento ingresso digitale 2

Utilizzare i morsetti 1 e 2 della connettore TTL: (vedi figura)

## Tabella parametri utente

| PAR. | DESCRIZIONE                                                                                                    | RANGE     | AP1   | AP2   | AP3   | AP4   | U.M.  |
|------|----------------------------------------------------------------------------------------------------|-----------|-------|-------|-------|-------|-------|
| SEt  | Setpoint di regolazione della temperatura                                                                                                    | LSE HSE   | 0,0   | 0,0   | 0,0   | 0,0   | °C/°F |
| diF  | Differenziale di intervento del relè compressore                                                                                                    | 0,1 30,0  | 2,0   | 2,0   | 2,0   | 2,0   | °C/°F |
| HSE  | Valore massimo attribuibile al setpoint                                                                                                    | LSE 302   | 99,0  | 99,0  | 99,0  | 99,0  | °C/°F |
| LSE  | Valore minimo attribuibile al setpoint                                                                                                    | -58,0 HSE | -50,0 | -50,0 | -50,0 | -50,0 | °C/°F |
| dty  | Tipo di sbrinamento                                                                                                    | 0/1/2     | 0     | 0     | 1     | 0     | num   |
|      | <ul> <li>0 = sbrinamento elettrico;</li> <li>1 = sbrinamento ad inversione di ciclo;</li> <li>2 = sbrinamento indipendente dal compressore.</li> </ul> |           |       |       |       |       |       |
| dit  | Tempo di intervallo fra l'inizio di due sbrinamenti successivi                                                                                         | 0 250     | 6     | 6     | 6     | 6     | ore   |
| dEt  | Time-out di sbrinamento                                                                                                    | 1 250     | 30    | 30    | 30    | 30    | min   |
| dSt  | Temperatura di fine sbrinamento                                                                                                    | -50,0 150 | 8,0   | 8,0   | 8,0   | 8,0   | °C/°F |
| FSt  | Temperatura di blocco ventole                                                                                                    | -58,0 302 | 50,0  | 50,0  | 50,0  | 50,0  | °C/°F |
| Fdt  | Ritardo attivazione delle ventole dopo uno sbrinamento                                                                                                 | 0 250     | 2     | 2     | 2     | 2     | min   |
| dt   | Tempo di sgocciolamento                                                                                                    | 0 250     | 1     | 1     | 1     | 1     | min   |
| dFd  | Permette l'esclusione o meno delle ventole (in funzione del parametro <b>FCO</b> )                                                                     | n/y       | у     | у     | у     | у     | flag  |
|      | <b>n</b> (0) = no (in funzione del parametro <b>FCO</b> ); <b>y</b> (1) = sì (ventola esclusa).                                                        |           |       |       |       |       |       |
| HAL  | Allarme di massima temperatura                                                                                                    | LAL 150   | 50,0  | 50,0  | 50,0  | 50,0  | °C/°F |
| LAL  | Allarme di minima temperatura                                                                                                    | -50,0 HAL | -50,0 | -50,0 | -50,0 | -50,0 | °C/°F |
| LOC  | Blocco modifica comandi base                                                                                                    | n/y       | n     | n     | n     | n     | flag  |
|      | <b>n</b> (0) = no; <b>y</b> (1) = sì.                                                                                                    |           |       |       |       |       |       |

| PAR. | DESCRIZIONE                                                                                                    | RANGE      | AP1   | AP2   | AP3   | AP4   | U.M.  |
|------|----------------------------------------------------------------------------------------------------|------------|-------|-------|-------|-------|-------|
| PS1  | Password 1 per l' accesso ai parametri del menu "QUICK"                                                                                                    | 0 250      | 0     | 0     | 0     | 0     | num   |
| CA1  | Calibrazione1. Valore da sommare a quello letto dalla sonda Pb1                                                                                                    | -12,0 12,0 | 0,0   | 0,0   | 0,0   | 0,0   | °C/°F |
| CA2  | Calibrazione2. Valore da sommare a quello letto dalla sonda Pb2                                                                                                    | -12,0 12,0 | 0,0   | 0,0   | 0,0   | 0,0   | °C/°F |
| CA3  | Calibrazione3. Valore da sommare a quello letto dalla sonda Pb3                                                                                                    | -12,0 12,0 | 0,0   | 0,0   |       | 0,0   | °C/°F |
| ddL  | Modalità di visualizzazione durante lo sbrinamento                                                                                                    | 0/1/2      | 0     | 0     | 0     | 0     | num   |
|      | <ul> <li>0 = visualizza la temperatura letta da Pb1;</li> <li>1 = blocca la lettura sul valore di Pb1 a inizio sbrinamento;</li> <li>2 = visualizza la label "dEF".</li> </ul>         |            |       |       |       |       |       |
| Ldd  | Time-out disabilitazione blocco display. 0 = funzione disabilitata                                                                                                    | 0 255      | 30    | 30    | 30    | 30    | min   |
| SHH  | Soglia segnalazioni allarmi HACCP di massima                                                                                                    | -55,0 150  | 50,0  | 50,0  | 50,0  | 50,0  | °C/°F |
| SLH  | Soglia segnalazioni allarmi HACCP di minima                                                                                                    | -55,0 150  | -50,0 | -50,0 | -50,0 | -50,0 | °C/°F |
| drA  | Tempo minimo di permanenza in zona critica prima dell'allarme                                                                                                    | 0 99       | 0     | 0     | 0     | 0     | min   |
| drH  | Tempo di reset allarmi HACCP dall'ultimo reset                                                                                                    | 0 250      | 72    | 72    | 72    | 72    | ore   |
| H50  | Abilitazione funzioni HACCP e relè allarme                                                                                                    | 0/1/2      | 0     | 0     | 0     | 0     | num   |
|      | <ul> <li>0 = allarmi HACCP NON abilitati;</li> <li>1 = allarmi HACCP abilitati e relé allarme NON abilitato;</li> <li>2 = allarmi HACCP abilitati e relé allarme abilitato.</li> </ul> |            |       |       |       |       |       |
| H51  | Tempo esclusione allarmi HACCP                                                                                                    | 0 250      | 0     | 0     | 0     | 0     | min   |
| H42  | Presenza sonda evaporatore Pb2                                                                                                    | n/y        | у     | у     | у     | у     | -     |
| H43  | Presenza Pb3                                                                                                    | n/y        | n     | n     | n     | n     | -     |
| rEL  | rELease firmware. Riservato: parametro a sola lettura                                                                                                    | /          | 1     | 1     | /     | 1     | 1     |
| tAb  | tAble of parameters. Riservato: parametro a sola lettura                                                                                                    | 1          | /     | 1     | 1     | 1     | /     |
| PA2  | Accesso ai parametri installatore                                                                                                    | /          | /     | /     | /     | /     | /     |

# Tabella parametri installatore

| PAR. | DESCRIZIONE                                                                                                    | RANGE     | AP1   | AP2   | AP3   | AP4   | U.M.  |
|------|----------------------------------------------------------------------------------------------------|-----------|-------|-------|-------|-------|-------|
| SEt  | Setpoint di regolazione della temperatura.                                                                                                  | LSE HSE   | 0,0   | 0,0   | 0,0   | 0,0   | °C/°F |
| COMP | RESSORE (cartella "CP")                                                                                                    |           |       |       |       |       |       |
| diF  | Differenziale di intervento del relè compressore.                                                                                           | 0,130,0   | 2,0   | 2,0   | 2,0   | 2,0   | °C/°F |
| HSE  | Valore massimo attribuibile al setpoint.                                                                                                    | LSE302    | 99,0  | 99,0  | 99,0  | 99,0  | °C/°F |
| LSE  | Valore minimo attribuibile al setpoint.                                                                                                    | -58,0HSE  | -50,0 | -50,0 | -50,0 | -50,0 | °C/°F |
| OSP  | Valore di temperatura da sommare al setpoint in caso di set ridotto abilitato (Funzione Economy).                                           | -30,030,0 | 3,0   | 3,0   | 3,0   | 3,0   | °C/°F |
| HC   | Modo di regolazione. $C(0) = Freddo; H(1) = Caldo.$                                                                                         | C/H       | С     | С     | C     | С     | flag  |
| Ont  | Tempo di accensione del regolatore per sonda guasta.                                                                                        | 0 250     | 15    | 15    | 15    | 15    | min   |
|      | Se <b>Ont</b> = 1 e <b>OFt</b> = 0 il compressore rimane sempre acceso; se <b>Ont</b> = 1 e <b>OFt</b> > 0 funziona in modalità duty cycle. |           |       |       |       |       |       |
| OFt  | Tempo di spegnimento del regolatore per sonda guasta.                                                                                       | 0 250     | 15    | 15    | 15    | 15    | min   |
|      | Se <b>OFt</b> = 1 e <b>Ont</b> = 0 il regolatore rimane sempre spento; se <b>OFt</b> = 1 e <b>Ont</b> > 0 funziona in modalità duty cycle.  |           |       |       |       |       |       |
| dOn  | Tempo di ritardo attivazione relè compressore dalla chiamata.                                                                               | 0 250     | 0     | 0     | 0     | 0     | s     |
| dOF  | Tempo ritardo dopo lo spegnimento e la successiva accensione.                                                                               | 0 250     | 0     | 0     | 0     | 0     | min   |
| dbi  | Tempo ritardo tra due accensioni successive del compressore.                                                                                | 0 250     | 0     | 0     | 0     | 0     | min   |
| OdO  | Tempo di ritardo attivazione uscite dall'accensione del controllore o dopo una mancanza di tensione. <b>0</b> = non attiva.                 | 0 250     | 0     | 0     | 0     | 0     | min   |
|      | <b>Nota:</b> Spegnere e riaccendere il controllore per rendere effettiva la modifica.                                                       |           |       |       |       |       |       |
| dcS  | Setpoint "Ciclo di Abbattimento".                                                                                                    | -58,0302  | 0,0   | 0,0   | 0,0   | 0,0   | °C/°F |
| tdc  | Durata del "Ciclo di Abbattimento".                                                                                                    | 0 255     | 0     | 0     | 0     | 0     | min   |
| dcc  | Ritardo attivazione sbrinamento dopo un "Ciclo di Abbattimento".                                                                            | 0 255     | 0     | 0     | 0     | 0     | min   |

| PAR.  | DESCRIZIONE                                                                                                    | RANGE     | AP1  | AP2  | AP3      | AP4  | U.M.  |
|-------|----------------------------------------------------------------------------------------------------|-----------|------|------|----------|------|-------|
| SBRIN | AMENTO (cartella "dEF")                                                                                                    | ·         |      | ,    | <u> </u> |      |       |
| dtY   | Tipo di sbrinamento.                                                                                                    | 0/1/2     | 0    | 0    | 1        | 0    | num   |
|       | <b>0</b> = sbrinamento elettrico; <b>1</b> = sbrinamento ad inversione di ciclo; <b>2</b> = sbrinamento indipendente dal compressore.                                     |           |      |      |          |      |       |
| dit   | Tempo di intervallo fra l'inizio di due sbrinamenti successivi.                                                                                                    | 0 250     | 6    | 6    | 6        | 6    | ore   |
| dCt   | Selezione modo di conteggio dell'intervallo di sbrinamento.                                                                                                    | 0/1/2     | 1    | 1    | 1        | 1    | num   |
|       | <b>0</b> = ore di funzionamento compressore; <b>1</b> = ore di funzionamento apparecchio; <b>2</b> = ad ogni fermata del compressore si effettua un ciclo di sbrinamento. |           |      |      |          |      |       |
| dOH   | Tempo di ritardo per l'inizio del primo sbrinamento dalla chiamata.                                                                                                    | 0 59      | 0    | 0    | 0        | 0    | min   |
| dEt   | Time-out sbrinamento; determina la durata massima dello sbrinamento.                                                                                                    | 1 250     | 30   | 30   | 30       | 30   | min   |
| dSt   | Temperatura di fine sbrinamento - determinata dalla sonda Pb2.                                                                                                    | -50,0150  | 8,0  | 8,0  | 8,0      | 50,0 | °C/°F |
| dPO   | Determina se all'accensione lo strumento deve entrare in sbrinamento.                                                                                                    | n/y       | n    | n    | n        | n    | flag  |
|       | n(0) = no; y(1) = si.                                                                                                    |           |      |      |          |      |       |
| VENTO | DLE (cartella "FAn")                                                                                                    |           |      |      |          |      |       |
| FSt   | Temperatura di blocco ventole.                                                                                                    | -58,0+302 | 50,0 | 50,0 | 50,0     | 50,0 | °C/°F |
| FAd   | Differenziale di intervento attivazione ventola.                                                                                                    | 1,0 50,0  | 2,0  | 2,0  | 2,0      | 2,0  | °C/°F |
| Fdt   | Tempo di ritardo attivazione ventole dopo uno sbrinamento.                                                                                                    | 0 250     | 2    | 2    | 2        | 2    | min   |
| dt    | Tempo di sgocciolamento.                                                                                                    | 0 250     | 1    | 1    | 1        | 1    | min   |
| dFd   | Permette di selezionare o meno l'esclusione delle ventole evaporatore durante lo sbrinamento.                                                                             | n/y       | У    | У    | у        | У    | flag  |
|       | <b>n</b> (0) = no (in funzione del parametro <b>FCO</b> ); <b>y</b> (1) = sì (ventola esclusa).                                                                           |           |      |      |          |      |       |
| FCO   | Permette di selezionare o meno il blocco ventole a compressore OFF.                                                                                                    | 0/1/2     | 0    | 0    | 0        | 0    | num   |
|       | <b>0</b> = ventole spente; <b>1</b> = ventole termostatate; <b>2</b> = duty cycle.                                                                                        |           |      |      |          |      |       |
| FOn   | Tempo di ON ventole per duty cycle giorno.                                                                                                    | 0 99      | 0    | 0    | 0        | 0    | min   |
| FOF   | Tempo di OFF ventole per duty cycle giorno.                                                                                                    | 0 99      | 0    | 0    | 0        | 0    | min   |
| Fnn   | Tempo di ON ventole per duty cycle notte.                                                                                                    | 0 99      | 0    | 0    | 0        | 0    | min   |

| PAR.   | DESCRIZIONE                                                                                                    | RANGE    | AP1   | AP2   | AP3   | AP4   | U.M.  |
|--------|----------------------------------------------------------------------------------------------------|----------|-------|-------|-------|-------|-------|
| FnF    | Tempo di OFF ventole per duty cycle notte.                                                                                                    | 0 99     | 0     | 0     | 0     | 0     | min   |
| ESF    | Attivazione modalità "notte". <b>n</b> (0) = no; <b>y</b> (1) = sì.                                                                            | n/y      | n     | n     | n     | n     | flag  |
| ALLAF  | RMI (cartella "AL")                                                                                                    |          |       |       |       |       |       |
| Att    | Permette di selezionare se i parametri HAL e LAL avranno valore assoluto                                                                       | 0/1      | 0     | 0     | 0     | 0     | flag  |
|        | (Att = 0) o relativo (Att = 1).                                                                                                    |          |       |       |       |       | ļ     |
| AFd    | Differenziale degli allarmi.                                                                                                    | 1,0 50,0 | 2,0   | 2,0   | 2,0   | 2,0   | °C/°F |
| HAL    | Allarme di massima temperatura.                                                                                                    | LAL302   | 50,0  | 50,0  | 50,0  | 50,0  | °C/°F |
| LAL    | Allarme di minima temperatura.                                                                                                    | -58,0HAL | -50,0 | -50,0 | -50,0 | -50,0 | °C/°F |
| PAO    | Tempo di esclusione allarmi alla ri-accensione, dopo mancanza di tensione.                                                                     | 0 10     | 1     | 1     | 1     | 1     | ore   |
| dAO    | Tempo di esclusione allarmi di temperatura dopo lo sbrinamento.                                                                                | 0 999    | 15    | 15    | 15    | 15    | min   |
| OAO    | Ritardo segnalazione allarme dopo la disattivazione dell'ingresso digitale.                                                                    | 0 10     | 1     | 1     | 1     | 1     | ore   |
| tdO    | Tempo di ritardo attivazione allarme porta aperta.                                                                                             | 0 250    | 15    | 15    | 15    | 15    | min   |
| tAO    | Tempo ritardo segnalazione allarme temperatura.                                                                                                | 0 250    | 0     | 0     | 0     | 0     | min   |
| dAt    | Segnalazione allarme di defrost terminato per time-out.                                                                                        | n/y      | n     | n     | n     | n     | flag  |
|        | n(0) = no; y(1) = si.                                                                                                    |          |       |       |       |       |       |
| rLO    | Un allarme esterno blocca i regolatori.                                                                                                    | n/y      | n     | n     | n     | n     | flag  |
|        | <b>n</b> (0) = non blocca; <b>y</b> (1) = blocca.                                                                                              |          |       |       |       |       |       |
| SA3    | Setpoint allarme Pb3.                                                                                                    | -58,0302 | 50,0  | 50,0  | 50,0  | 50,0  | °C/°F |
| dA3    | Differenziale allarme Pb3.                                                                                                    | 1,0 50,0 | 1,0   | 1,0   | 1,0   | 1,0   | °C/°F |
| LUCI 8 | INGRESSI DIGITALI (cartella "Lit")                                                                                                    |          |       |       |       | ́С    |       |
| dOd    | Ingresso digitale spegne utenze.                                                                                                    | 0/1/2/3  | 3     | 3     | 3     | 3     | num   |
|        | <ul> <li>0 = disabilitato; 1 = disabilita le ventole; 2 = disabilita il compressore;</li> <li>3 = disabilita ventole e compressore.</li> </ul> |          |       |       |       |       |       |
| dAd    | Ritardo di attivazione dell'ingresso digitale.                                                                                                 | 0 255    | 0     | 0     | 0     | 0     | min   |

| PAR.  | DESCRIZIONE                                                                  | RANGE     | AP1 | AP2 | AP3      | AP4 | U.M.  |
|-------|------------------------------------------------------------------------------|-----------|-----|-----|----------|-----|-------|
| dCO   | Ritardo disattivazione compressore dall'apertura della porta.                | 0 255     | 1   | 1   | 1        | 1   | min   |
| AuP   | Associazione relè AUX a micro-porta.                                         | n/y       | n   | n   | n        | n   | flag  |
|       | $\mathbf{n}$ (0) = non associato; $\mathbf{y}$ (1) = associato.              |           |     |     |          |     |       |
| PRESS | SOSTATO (cartella "PrE")                                                     | ·         | •   | •   | •        | •   |       |
| PEn   | Numero errori ammesso per ingresso pressostato generico.                     | 0 15      | 0   | 0   | 0        | 0   | num   |
| PEI   | Intervallo di conteggio errori pressostato generico.                         | 1 99      | 1   | 1   | 1        | 1   | min   |
| PEt   | Ritardo attivazione compressore dopo disattivazione pressostato.             | 0 255     | 0   | 0   | 0        | 0   | min   |
| COMU  | NICAZIONE (cartella "Add")                                                   |           |     |     | <u>.</u> |     |       |
| PtS   | Selezione protocollo di comunicazione.                                       |           | t   | t   | t        | t   | flag  |
|       | <b>t</b> (0) = Televis; <b>d</b> (1)= Modbus.                                |           |     |     |          |     |       |
| dEA   | Indice del dispositivo all'interno della famiglia (valori validi da 0 a 14). |           | 0   | 0   | 0        | 0   | num   |
| FAA   | Famiglia del dispositivo (valori validi da 0 a 14).                          |           | 0   | 0   | 0        | 0   | num   |
| Pty   | Bit di parità Modbus.                                                        |           | n   | n   | n        | n   | num   |
|       | <b>n</b> (0) = nessuno; <b>E</b> (1) = pari; <b>o</b> (2) = dispari.         |           |     |     |          |     |       |
| StP   | Bit di stop Modbus.                                                          |           | 1b  | 1b  | 1b       | 1b  | flag  |
|       | <b>1b</b> (0) = 1 bit; <b>2b</b> (1) = 2 bit.                                |           |     |     |          |     |       |
| DISPL | AY (cartella "diS")                                                          | •         |     | •   | •        | •   |       |
| LOC   | Blocco modifica comandi base. Rimane comunque la possibilità di entrare in   | n/y       | n   | n   | n        | n   | flag  |
|       | programmazione parametri e modificarli.                                      |           |     |     |          |     |       |
|       | <b>n</b> (0) = no; <b>y</b> (1) = sì.                                        |           |     |     |          |     |       |
| PS1   | Password1: se PS1≠0 è la chiave di accesso ai parametri utente               | 0 250     | 0   | 0   | 0        | 0   | num   |
| PS2   | Password2: se PS2≠0 è la chiave di accesso ai parametri installatore         | 0 250     | 15  | 15  | 15       | 15  | num   |
| ndt   | Visualizzazione con il punto decimale.                                       | n/y       | у   | у   | У        | у   | flag  |
|       | n(0) = no; y(1) = si.                                                        |           |     |     |          |     |       |
| CA1   | Calibrazione 1. Valore di temperatura da sommare al valore di Pb1.           | -12,012,0 | 0,0 | 0,0 | 0,0      | 0,0 | °C/°F |

| PAR.                                                                      | DESCRIZIONE                                                                                                    | RANGE     | AP1   | AP2   | AP3   | AP4   | U.M.  |
|---------------------------------------------------------------------------|----------------------------------------------------------------------------------------------------|-----------|-------|-------|-------|-------|-------|
| CA2                                                                       | Calibrazione 2. Valore di temperatura da sommare al valore di Pb2.                                                                                                    | -12,012,0 | 0,0   | 0,0   | 0,0   | 0,0   | °C/°F |
| CA3                                                                       | Calibrazione 3. Valore di temperatura da sommare al valore di Pb3.                                                                                                    | -12,012,0 | 0,0   | 0,0   | 0,0   | 0,0   | °C/°F |
| ddL                                                                       | Modalità di visualizzazione durante lo sbrinamento.                                                                                                    | 0/1/2     | 0     | 0     | 0     | 0     | num   |
|                                                                           | <b>0</b> = visualizza la temperatura letta da Pb1; <b>1</b> = blocca la lettura sul valore di Pb1 a inizio sbrinamento; <b>2</b> = visualizza la label "dEF".                          |           |       |       |       |       |       |
| Ldd                                                                       | Valore di time-out per sblocco display - label "dEF".                                                                                                    | 0 255     | 30    | 30    | 30    | 30    | min   |
| dro                                                                       | Seleziona l'unità di misura per la visualizzazione della temperatura letta dalle sonde.<br><b>0</b> = °C, <b>1</b> = °F.                                                               |           | 0     | 0     | 0     | 0     | flag  |
|                                                                           | <b>Nota:</b> la modifica da °C a °F o viceversa NON modifica i valori di SEt, diF, ecc (es.: set=10 °C diventa 10 °F)                                                                  |           |       |       |       |       |       |
| ddd                                                                       | Id Selezione del tipo di valore da visualizzare sul display.                                                                                                    |           | 1     | 1     | 1     | 1     | num   |
| <b>0</b> = Setpoint; $1$ = sonda Pb1 ; $2$ = sonda Pb2 ; $3$ = sonda Pb3. |                                                                                                    |           |       |       |       |       |       |
| HACC                                                                      | P (cartella "HCP")                                                                                                    |           | Ċ.    |       |       | ·     |       |
| SHH                                                                       | Soglia segnalazioni allarmi HACCP di massima.                                                                                                    | -55,0150  | 50,0  | 50,0  | 50,0  | 50,0  | °C/°F |
| SLH                                                                       | Soglia segnalazioni allarmi HACCP di minima.                                                                                                    | -55,0150  | -50,0 | -50,0 | -50,0 | -50,0 | °C/°F |
| drA                                                                       | Tempo minimo di permanenza in zona critica affichè l'evento venga registrato. Dopo ciò un allarme HACCP verrà memorizzato e segnalato.                                                 | 0 99      | 0     | 0     | 0     | 0     | min   |
| drH                                                                       | Tempo di reset allarmi HACCP dall'ultimo reset.                                                                                                    | 0 250     | 72    | 72    | 72    | 72    | ore   |
|                                                                           | Abilitazione funzioni HACCP e relè allarme.                                                                                                    |           |       |       |       |       |       |
| H50                                                                       | <ul> <li>0 = allarmi HACCP NON abilitati;</li> <li>1 = allarmi HACCP abilitati e relé allarme NON abilitato;</li> <li>2 = allarmi HACCP abilitati e relé allarme abilitato.</li> </ul> | 0/1/2     | 0     | 0     | 0     | 0     | num   |
| H51                                                                       | Tempo esclusione allarmi HACCP.                                                                                                    | 0 250     | 0     | 0     | 0     | 0     | min   |
| CONF                                                                      | GURAZIONE (cartella "CnF")                                                                                                    |           |       |       |       |       |       |

**Nota:** se almeno un parametro di questa cartella viene modificato, il controllore DEVE essere spento e poi riacceso per rendere effettiva la modifica.

| PAR. | DESCRIZIONE                                                                                                    | RANGE | AP1 | AP2 | AP3 | AP4 | U.M. |
|------|----------------------------------------------------------------------------------------------------|-------|-----|-----|-----|-----|------|
| H00  | Selezione tipo di sonda. 0 = PTC; 1 = NTC; 2 = Pt1000.                                                                                                    | 0/1/2 | 1   | 1   | 1   | 1   | num  |
|      | Configurazione ingresso digitale 1/polarità9                                                                                                    |       | 4   | 4   | 4   | 4   | num  |
| H11  | <ul> <li>0 = disabilitato; ±1 = sbrinamento; ±2 = set ridotto; ±3 = AUX; ±4= micro-porta; ±5 = allarme esterno; ±6 = standby; ±7 = pressostato; ±8 = abbattimento (deep cooling); ±9 = disabilita memorizzazione allarmi HACCP.</li> </ul> |       |     |     |     |     |      |
|      | <b>Nota:</b> il segno "+" indica che l'ingresso è attivo se il contatto è chiuso; il segno "-" indica che l'ingresso è attivo se il contatto è aperto                                                                                      |       |     |     |     |     |      |
| H12  | Configurazione ingresso digitale 2/polarità. Analogo a H11.                                                                                                    | -9 +9 | 0   | 0   | 0   | 0   | num  |
|      | Configurabilità uscita digitale 1.                                                                                                    |       | 3   | 5   | 5   | 3   | num  |
| H21  | <b>0</b> = disabilitata; <b>1</b> = compressore; <b>2</b> = sbrinamento; <b>3</b> = ventole; <b>4</b> = allarme; <b>5</b> = AUX; <b>6</b> = standby.                                                                                       | 0 6   |     |     |     |     |      |
| H22  | Configurabilità uscita digitale 2. Analogo a H21.                                                                                                    |       | 2   | 2   | 3   | 2   | num  |
| H23  | Configurabilità uscita digitale 3. Analogo a H21.                                                                                                    | 0 6   | 1   | 1   | 1   | 1   | num  |
|      | Configurabilità uscita digitale 4.                                                                                                    |       | 5   | 3   | 2   | 4   | num  |
| H24  | <ul> <li>0 = disabilitata; 1 = compressore; 2 = sbrinamento; 3 = ventole; 4 = allarme;</li> <li>5 = AUX; 6 = standby; 7 = non usato.</li> </ul>                                                                                            | 0 7   |     |     |     |     |      |
| H25  | Abilita/Disabilita il buzzer.                                                                                                    | 0 8   | 4   | 4   | 4   | 4   | num  |
|      | <b>0</b> = Disabilitato; <b>4</b> = Abilitato; <b>1-2-3-5-6-7-8</b> = non usati.                                                                                                    |       |     |     |     |     |      |
|      | Configurabilità pulsante 🔕.                                                                                                    |       |     |     |     |     | num  |
| H31  | <b>0</b> = disabilitata; <b>1</b> = sbrinamento; <b>2</b> = AUX; <b>3</b> = set ridotto; <b>4</b> = standby; <b>5</b> = reset allarmi HACCP; <b>6</b> = disabilita allarmi HACCP; <b>7</b> = abbattimento (deep cooling).                  | 0 7   | 1   | 1   | 1   | 1   |      |
| H32  | Configurabilità pulsante 🥯. Analogo a H31.                                                                                                    | 07    | 2   | 2   | 2   | 0   | num  |
| H42  | Presenza sonda evaporatore.                                                                                                    | n/y   | у   | у   | у   | у   | flag |
|      | $\mathbf{n}$ (0) = non presente; $\mathbf{y}$ (1) = presente.                                                                                                    |       |     |     |     |     |      |

| PAR.  | DESCRIZIONE                                                                                                    | RANGE  | AP1      | AP2      | AP3 | AP4      | U.M. |
|-------|----------------------------------------------------------------------------------------------------|--------|----------|----------|-----|----------|------|
| H43   | Presenza Pb3.                                                                                                    |        | n        | n        | n   | n        | flag |
|       | $\mathbf{n}$ (0) = non presente; $\mathbf{y}$ (1) = presente.                                                              |        |          |          |     |          |      |
| rEL   | L Riservato: parametro a sola lettura. Versione del dispositivo.                                                           |        | -        | -        | -   | -        | -    |
| tAb   | <b>b</b> Riservato: parametro a sola lettura. Table of parameters.                                                         |        | -        | -        | -   | -        | -    |
| COPY  | CARD (cartella "FPr")                                                                                                    |        |          |          |     |          |      |
| UL    | Trasferimento parametri di programmazione da strumento a Copy Card.                                                        | -      | -        | -        | -   | -        | -    |
|       | Formattazione Copy Card. Cancella tutti i dati inseriti nella chiavetta.                                                   |        |          |          |     |          |      |
| Fr    | <b>Nota:</b> l'uso del parametro "Fr" comporta la perdita definitiva dei dati inseriti.<br>L'operazione non è annullabile. | -      | -        | -        | -   | -        | -    |
| FUNZI | ONI (cartella "FnC")                                                                                                    | •<br>• | <u>.</u> | <u>۵</u> |     | <u>.</u> |      |
| rAP   | Reset allarmi pressostato.                                                                                                 | -      | -        | -        | -   | -        | -    |
| rES   | Reset allarmi HACCP.                                                                                                    | -      | -        | -        | -   | -        | -    |

# Allegati

# Allegati versioni monofase

Schema elettrico versioni monofase

# **AVVISO**

#### APPARECCHIATURA NON FUNZIONANTE

Lo schema elettrico si riferisce alla configurazione di fabbrica. Se in fase di installazione si definisce una configurazione differente, è compito dell'installatore adeguare lo schema elettrico.

Il mancato rispetto di queste istruzioni può provocare danni alle apparecchiature.

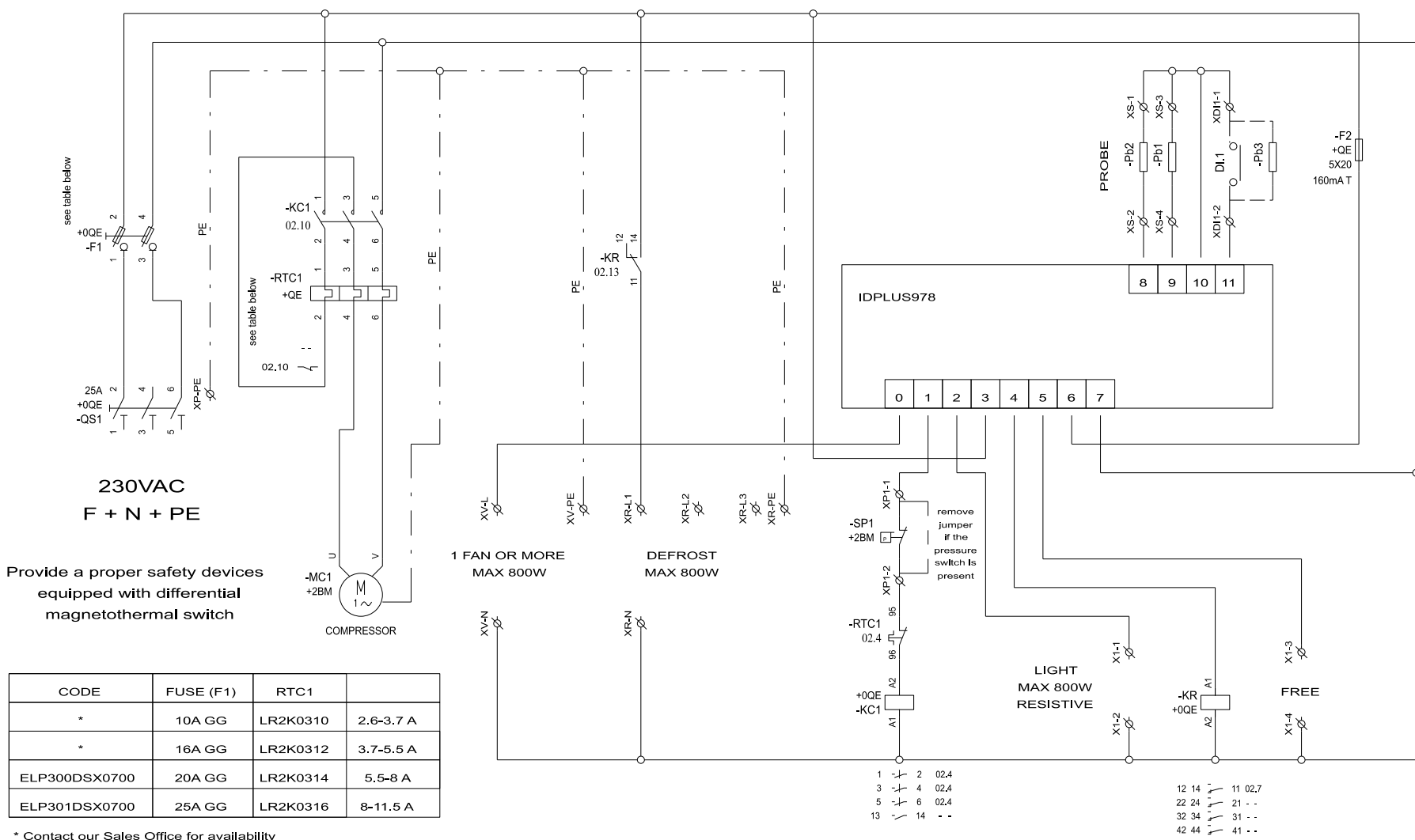

\* Contact our Sales Office for availability

## Topografia versioni monofase

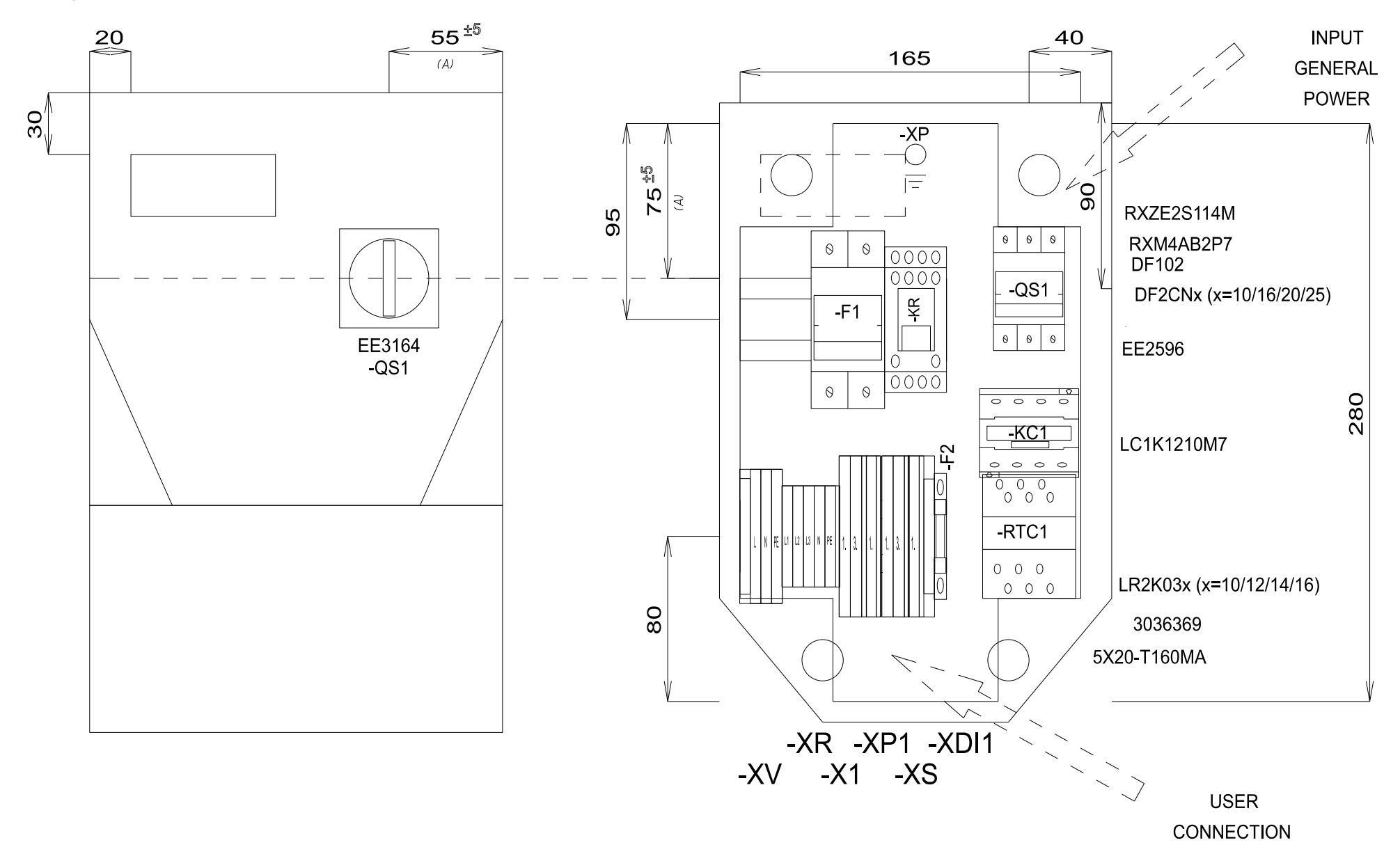

## Elenco materiali versioni monofase

#### MATERIAL LIST

| Identification | Description                                | Code                    | Manufacturer | Location | Amount |
|----------------|--------------------------------------------|-------------------------|--------------|----------|--------|
| F1             | FUSE-HOLDER 2P 32A 690V                    | DF102                   | SCHNEIDER    | 0QE      | 1      |
| F1             | FUSE                                       | DF2CN10 / 16 / 20 / 25  | SCHNEIDER    | 0QE      | 2      |
| F2             | FUSE-HOLDER 5X20                           | 3036369                 | PHOENIX      | 0QE      | 1      |
| F2             | FUSE 5X20 160MA T                          | 5X20-T160MA             | FUSIBILE     | 0QE      | 1      |
| G1             | RAIL                                       | 04180089                | CON          | 0QE      | 1      |
| KC1            | CONTACTOR 12A AC3 230VAC                   | LC1K1210M7              | SCHNEIDER    | 0QE      | 1      |
| KR             | 4 CONTACTS RELAY-HOLDER                    | RXZE2S114M              | SCHNEIDER    | 0QE      | 1      |
|                | 4 CONTACTS RELAY 230VAC 6A LED             | RXM4AB2P7               |              |          | 1      |
| QS1            | MAIN SWITCH 25A 3P                         | EE2596                  | ABB          | 0QE      | 1      |
| QS1            | YELLOW/RED PADLOCKABLE HANDLE MINI         | EE3164                  | ABB          | 0QE      | 1      |
| QS1            | SHAFT 6X130MM                              | EE3222                  | ABB          | 0QE      | 1      |
| RTC1           | TERMIC RELAY 5.5-8A / TERMIC RELAY 8-11.5A | LR2K0310 / 12 / 14 / 16 | SCHNEIDER    | 0QE      | 1      |
|                |                                            |                         |              |          |        |
|                |                                            |                         |              | [        |        |
|                |                                            |                         |              | [        |        |
|                |                                            |                         |              | [        |        |
| <b>_</b>       |                                            |                         |              | [        |        |
| <b>_</b>       |                                            |                         |              | [        |        |
|                |                                            |                         |              |          |        |
|                |                                            |                         |              |          |        |
| F              |                                            |                         |              |          |        |
|                |                                            |                         |              |          |        |
|                |                                            |                         |              |          |        |
|                |                                            |                         |              |          |        |
|                |                                            |                         |              |          |        |
|                |                                            |                         |              |          |        |
|                |                                            |                         |              |          |        |
|                |                                            |                         |              |          |        |
|                |                                            |                         |              | +        |        |
|                |                                            |                         |              | +        |        |
|                |                                            |                         |              | +        |        |
|                |                                            |                         |              | +        |        |
|                |                                            |                         |              | +        |        |
|                |                                            |                         |              | +        |        |
|                |                                            |                         |              | +        |        |
|                |                                            |                         |              | +        |        |
|                |                                            |                         |              | +        |        |
|                |                                            |                         |              | +        |        |
|                |                                            |                         |              | +        |        |
|                |                                            |                         |              | +        |        |
| L              | 1                                          |                         | I            |          | I      |

#### TERMINAL BOARD LIST

| Identification | Description    | Code    | Manufacturer | Location |
|----------------|----------------|---------|--------------|----------|
| P1             | FBS 2-5        | 3030161 |              | _0QE     |
| P2             | FBS 2-5        | 3030161 |              | _0QE     |
| X1-            | D-STTBS 2,5    | 3038503 | PHOENIX      | 0QE      |
| X1-1.          | STTBS 2,5      | 3038464 | PHOENIX      | 0QE      |
| X1-3.          | STTBS 2,5      | 3038464 | PHOENIX      | 0QE      |
| XP1-           | D-STTBS 2,5    | 3038503 | PHOENIX      | 0QE      |
| XP1-1          | STTBS 2,5      | 3038464 |              | 0QE      |
| XDI1-          | D-STTBS 2,5    | 3038503 | PHOENIX      | 0QE      |
| XDI1-          | CLIPFIX 35-5   | 3022276 | PHOENIX      | 0QE      |
| XDI1-1.        | STTBS 2,5      | 3038464 | PHOENIX      | 0QE      |
| XR-            | D-ST 2.5       | 3030417 | PHOENIX      | 0QE      |
| XR-L1          | ST 2,5         | 3031212 |              | _ 0QE    |
| XR-L2          | ST 2,5         | 3031212 | PHOENIX      | 0QE      |
| XR-L3          | ST 2,5         | 3031212 | PHOENIX      | 0QE      |
| XR-N           | ST 2,5         | 3031212 | PHOENIX      | 0QE      |
| XR-PE          | ST 2,5-PE      | 3031238 | PHOENIX      | 0QE      |
| XS-            | D-STTBS 2,5    | 3038503 | PHOENIX      | 0QE      |
| XS-1.          | STTBS 2,5      | 3038464 |              | QE       |
| XS-3.          | STTBS 2,5      | 3038464 |              | _0QE     |
| XV-            | CLIPFIX 35-5   | 3022276 | PHOENIX      | 0QE      |
| XV-L           | ST 2,5-TWIN    | 3031241 | PHOENIX      | 0QE      |
| XV-N           | ST 2,5-TWIN    | 3031241 | PHOENIX      | 0QE      |
| XV-PE          | ST_2,5-TWIN-PE | 3031267 | PHOENIX      | 0QE      |
| L              |                |         |              |          |
| L              |                |         |              |          |
| L              |                |         |              |          |
|                |                |         |              |          |
| L              |                |         |              |          |
| L              |                |         |              |          |
| L              |                |         |              |          |
| L              |                |         |              |          |
|                |                |         |              |          |
|                |                |         |              |          |
| L              |                |         |              |          |
| L              |                |         |              |          |
|                |                |         |              |          |
|                |                |         |              |          |
|                |                |         |              |          |
|                |                |         |              |          |
|                |                |         |              |          |

## Allegati versoni trifase

## Schema elettrico versioni trifase

# **AVVISO**

#### APPARECCHIATURA NON FUNZIONANTE

Lo schema elettrico si riferisce alla configurazione di fabbrica. Se in fase di installazione si definisce una configurazione differente, è compito dell'installatore adeguare lo schema elettrico.

Il mancato rispetto di queste istruzioni può provocare danni alle apparecchiature.

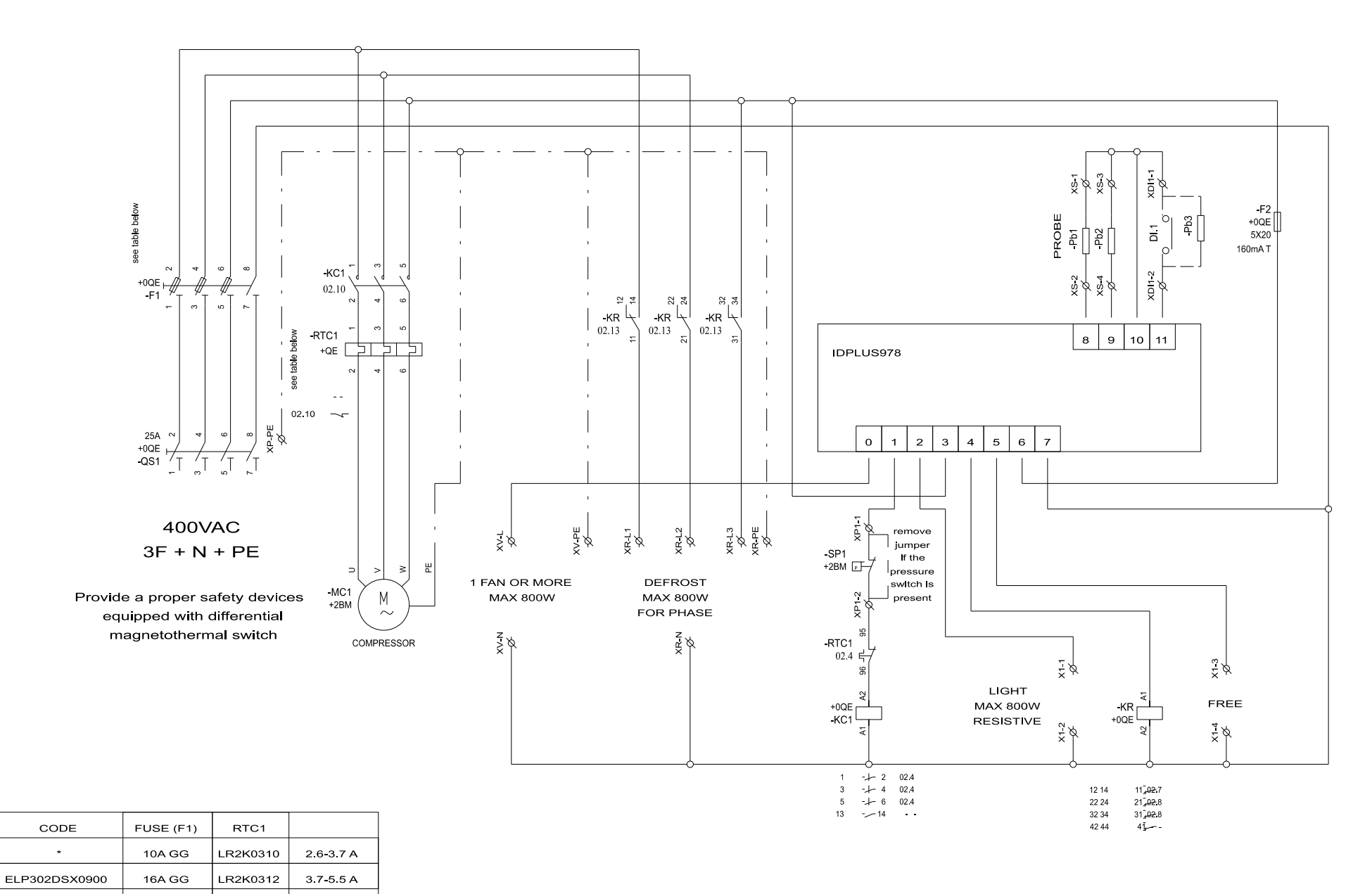

| ELP303DSX0900 | 20A GG | LR2K0314 |
|---------------|--------|----------|
|               |        |          |

\* Contact our Sales Office for availability

5.5**-**8 A

## Topografia versioni trifase

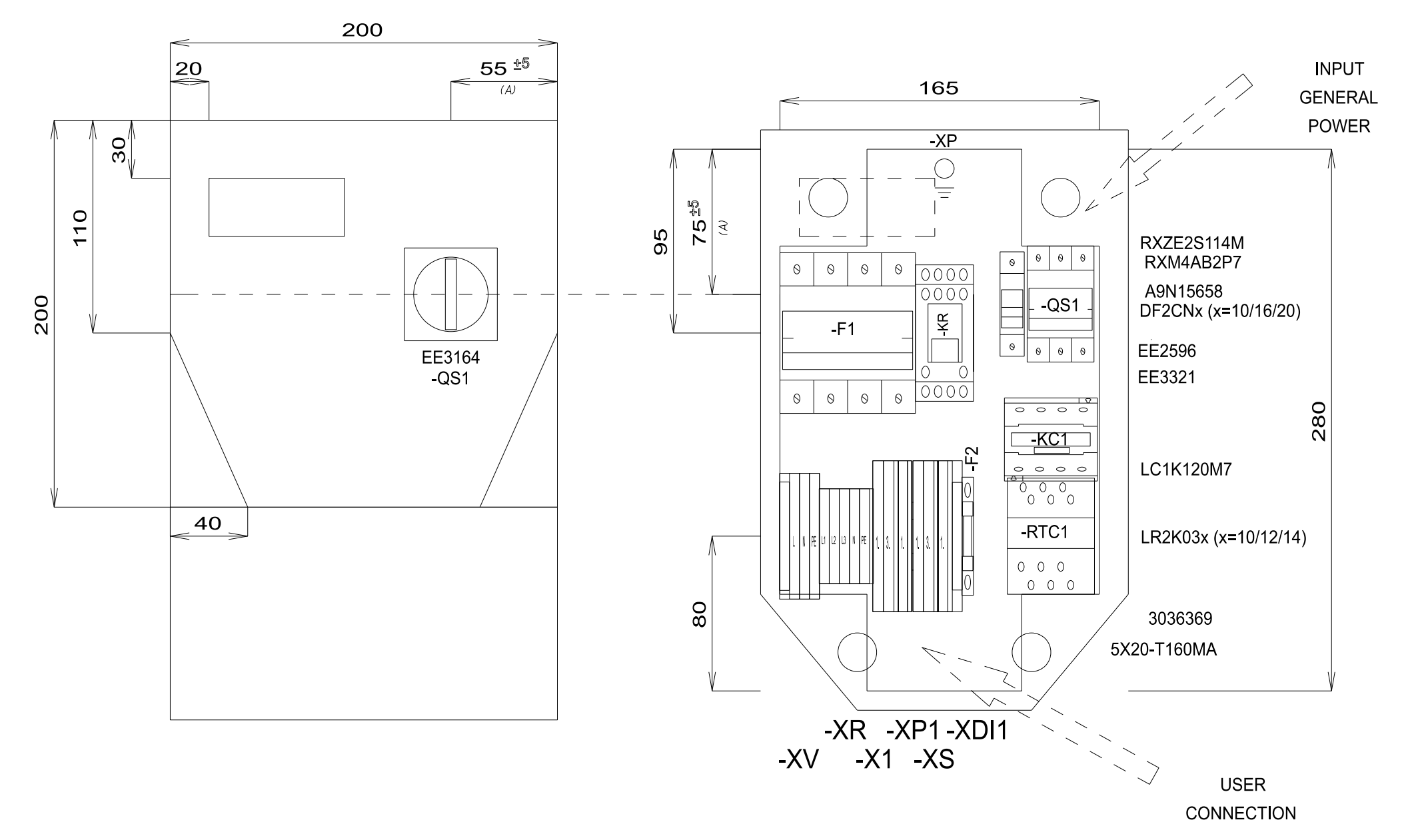

## Elenco materiali versioni trifase

#### MATERIAL LIST

| Identification | Description                                 | Code               | Manufacturer | Location | Amount |
|----------------|---------------------------------------------|--------------------|--------------|----------|--------|
| F1             | FUSE-HOLDER 3P+N 32A 690V                   | _A9N15658          | SCHNEIDER    | 0QE      | 1      |
| F1             | FUSE                                        | DF2CN10 / 16 / 20  | SCHNEIDER    | 0QE      | 3      |
| F2             | FUSE-HOLDER 5X20                            | 3036369            | PHOENIX      | 0QE      | 1      |
| F2             | FUSE 5X20 160MA T                           | 5X20-T160MA        | FUSIBILE     | 0QE      | 1      |
| G1             |                                             | 04180089           | CON          | 0QE      | 1      |
| KC1            | CONTACTOR 12A AC3 230VAC                    | LC1K1210M7         | SCHNEIDER    | 0QE      | 1      |
| KR             | 4 CONTACTS RELAY-HOLDER                     | RXZE2S114M         | SCHNEIDER    | 0QE      | 1      |
| KR             | 4 CONTACTS RELAY 230VAC 6A LED              | RXM4AB2P7          | SCHNEIDER    | 0QE      | 1      |
| QS1            | MAIN SWITCH 25A 3P                          | EE2596             | ABB          | 0QE      | 1      |
| QS1            | SHAFT 6X130MM                               | EE3222             | ABB          | 0QE      | 1      |
| QS1            | FOURTH POLE SWITCH 40A                      | EE3321             | ABB          | 0QE      | 1      |
| QS1            | YELLOW/RED PADLOCKABLE HANDLE MINI          | EE3164             | ABB          | 0QE      | 1      |
| RTC1           | TERMIC RELAY 3.7-5.5A / TERMIC RELAY 5.5-8A | LR2K0310 / 12 / 14 | SCHNEIDER    | 0QE      | 1      |
|                |                                             |                    |              | +        |        |
|                |                                             |                    |              | +        |        |
|                |                                             |                    |              | +        |        |
|                |                                             |                    |              | +        |        |
|                |                                             |                    |              | +        |        |
|                |                                             |                    |              | +        |        |
|                |                                             |                    |              | +        |        |
|                |                                             |                    |              | +        |        |
|                |                                             |                    |              | +        |        |
|                |                                             |                    |              | +        |        |
|                |                                             |                    |              | +        |        |
|                |                                             |                    |              | +        |        |
|                |                                             |                    |              | +        |        |
|                |                                             |                    |              | +        |        |
|                |                                             |                    |              | +        |        |
|                |                                             |                    |              | +        |        |
|                |                                             |                    |              | +        |        |
|                |                                             |                    |              | +        |        |
|                |                                             |                    |              | +        |        |
|                |                                             |                    |              | +        |        |
|                |                                             |                    |              | +        |        |
|                |                                             |                    |              | +        |        |
|                |                                             |                    |              | +        |        |
|                |                                             |                    |              | +        |        |
|                |                                             |                    |              | +        |        |
|                |                                             |                    |              | +        |        |
|                |                                             |                    |              | +        |        |
|                |                                             |                    |              |          |        |

### TERMINAL BOARD LIST

| Identification | Description    | Code    | Manufacturer | Location | Amount |
|----------------|----------------|---------|--------------|----------|--------|
| X1             | D-STTBS 2,5    | 3038503 |              | _0QE     | _ 1    |
| X1-1.          | STTBS 2,5      | 3038464 | PHOENIX      | _0QE     | _ 1    |
| X1-3.          | STTBS 2,5      | 3038464 |              | _0QE     | _1     |
| XP1-           | D-STTBS 2,5    | 3038503 |              | _0QE     | _1     |
| XP1-1          | STTBS 2,5      | 3038464 |              | _0QE     | _1     |
| XDI1-          | D-STTBS 2,5    | 3038503 |              | _0QE     | _1     |
| XDI1-          | CLIPFIX 35-5   | 3022276 |              | _0QE     | _ 1    |
| XDI1-1.        | STTBS 2,5      | 3038464 | PHOENIX      | _0QE     | 1      |
| XR-L1          | ST 2,5         | 3031212 | PHOENIX      | _0QE     | 1      |
| XR-L2          | ST 2,5         | 3031212 | PHOENIX      | _0QE     | 1      |
| XR-L3          | ST 2,5         | 3031212 | PHOENIX      | _0QE     | 1      |
| XR-N           | ST_2,5         | 3031212 |              | _0QE     | _1     |
| XR-PE          | ST 2,5-PE      | 3031238 |              | 0QE      | 1      |
| xs             | D-STTBS 2,5    | 3038503 |              | _0QE     | _1     |
| XS-1.          | STTBS 2,5      | 3038464 |              | _0QE     | _1     |
| XS-3.          | STTBS 2,5      | 3038464 |              | _0QE     | _ 1    |
| xv-            | CLIPFIX 35-5   | 3022276 | PHOENIX      | _0QE     | 1      |
| XV-L           | ST 2,5-TWIN    | 3031241 | PHOENIX      | _0QE     | 1      |
| XV-N           | _ST_2,5-TWIN   | 3031241 |              | _0QE     | _1     |
| XV-PE          | ST 2,5-TWIN-PE | 3031267 |              | _0QE     | _1     |
|                |                |         |              |          |        |
|                |                |         |              |          |        |
|                |                |         |              |          |        |
|                |                |         |              |          |        |
|                |                |         |              |          |        |
|                |                |         |              |          |        |
|                |                |         |              |          |        |
|                |                |         |              |          |        |
|                |                |         |              |          |        |
|                |                |         |              |          |        |
|                |                |         |              |          |        |
|                |                |         |              |          |        |
|                |                |         |              |          |        |
|                |                |         |              |          |        |
|                |                |         |              |          |        |
|                |                |         |              |          |        |
|                |                | <br>    |              |          |        |
|                |                |         |              |          |        |
|                |                |         |              |          |        |
|                |                |         |              |          |        |

# Dima di foratura

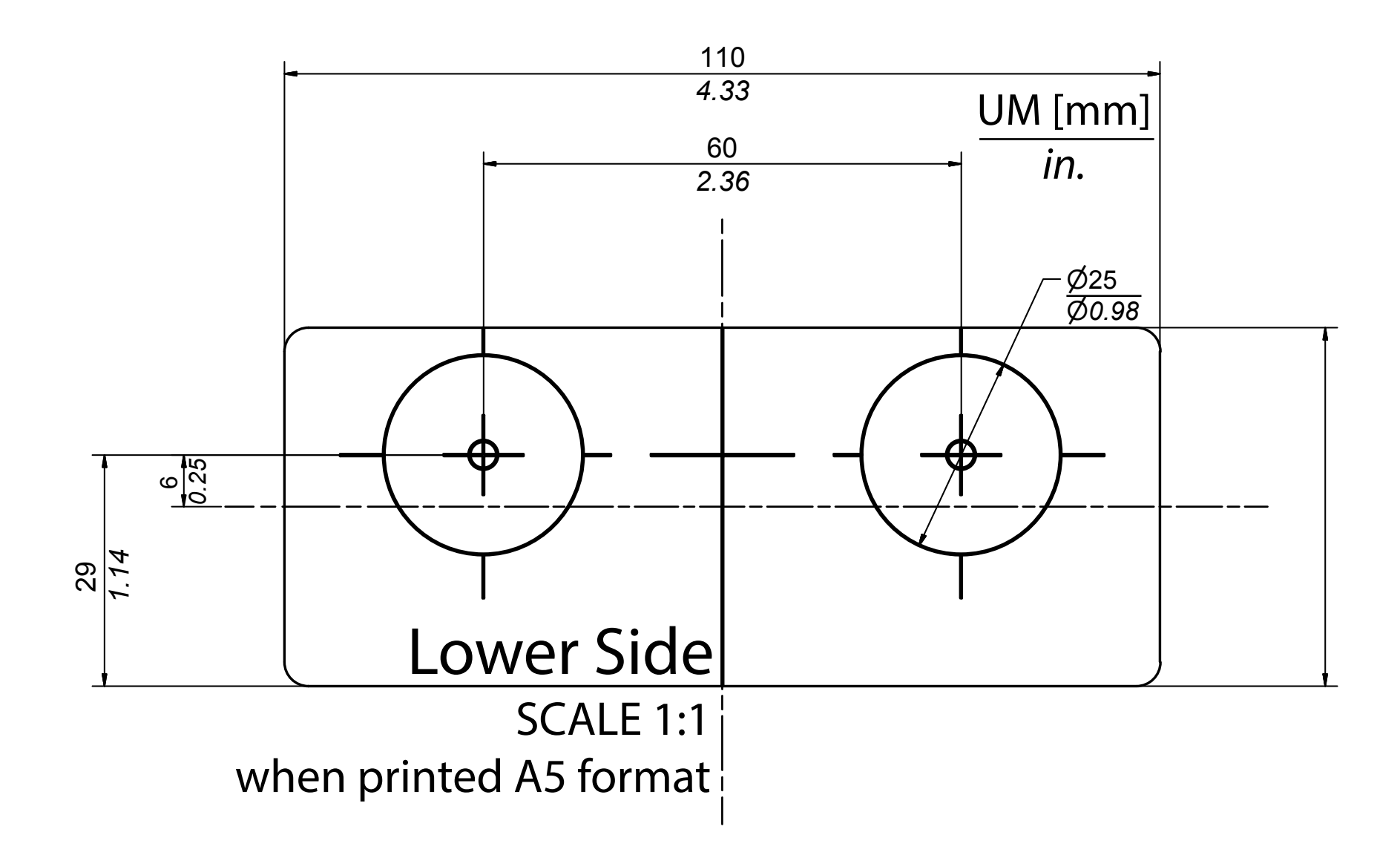

#### **IDPanel 978**

Manuale Utente 9MA00274.01 IT 06/18 © 2018 Eliwell

Eliwell Controls s.r.l. Via dell'Industria, 15 • Z.I. Paludi 32016 Alpago (BL) ITALIA T +39 0437 986 111 www.eliwell.com

#### Supporto Tecnico Clienti

T +39 0437 986 300 E techsuppeliwell@schneider-electric.com

#### Ufficio commerciale

T +39 0437 986 100 (Italia) +39 (0) 437 986 200 (altri paesi) E saleseliwell@schneider-electric.com